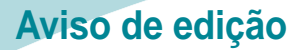

LEXMARI

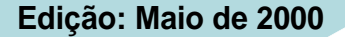

O parágrafo a seguir não se aplica a qualquer país onde tais cláusulas não sejam compatíveis com a lei local: A LEXMARK INTERNATIONAL, INC., FORNECE ESTA PUBLICAÇÃO "COMO ESTÁ", SEM QUALQUER TIPO DE GARANTIA, EXPRESSA OU IMPLÍCITA, INCLUINDO, MAS NÃO SE LIMITANDO ÀS GARANTIAS IMPLÍCITAS DE COMERCIABILIDADE OU ADEQUAÇÃO A UM DETERMINADO PROPÓSITO. Alguns estados não permitem a contestação de garantias expressas ou implícitas em certas transações. Conseqüentemente, é possível que esta declaração não se aplique ao seu caso.

É possível que esta publicação contenha imprecisões técnicas ou erros tipográficos. Serão feitas alterações periódicas às informações aqui contidas; estas alterações serão incorporadas em edições futuras. Alguns aperfeiçoamentos ou alterações nos produtos ou programas descritos poderão ser feitos a qualquer momento.

As referências feitas nesta publicação a produtos, programas ou serviços não implicam que o fabricante pretenda torná-los disponíveis em todos os países nos quais opera. A intenção de qualquer referência a um produto, programa ou serviço não é a de afirmar ou sugerir que apenas aquele produto, programa ou serviço poderá ser usado. Qualquer produto, programa ou serviço funcionalmente equivalente que não infrinja qualquer direito de propriedade intelectual existente poderá ser usado no seu lugar. A avaliação e verificação da operação em conjunto com outros produtos, programas ou serviços, exceto aqueles expressamente designados pelo fabricante, são de responsabilidade do usuário.

Lexmark, Lexmark com o design de diamante e ColorFine são marcas comerciais de Lexmark International, Inc., registradas nos Estados Unidos e/ou outros países. Color Jetprinter é uma marca comercial de Lexmark International, Inc.

AppleTalk, iMac, Mac OS e Macintosh são marcas comerciais da Apple Computer, Inc. registradas nos Estados Unidos e em outros países.

Outras marcas comerciais pertencem aos seus respectivos proprietários.

© Copyright 2000 Lexmark International, Inc. Todos os direitos reservados.

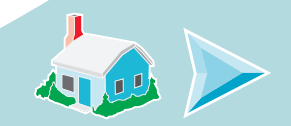

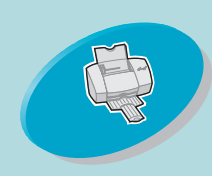

fornece informações sobre como colocar papel e ajustar o software da impressora para a impressão.

### Impressão avançada

fornece informações sobre como imprimir brochuras, apresentações e documentos em frente e verso.

### Manutenção da impressora

fornece informações sobre como instalar, trocar e alinhar os cartuchos de impressão.

### Solucionando problemas

fornece informações para a solução de problemas de impressão.

### Apêndice

fornece informações sobre instalação de software, alimentação de energia e segurança.

### Índice

fornece vínculos rápidos às informações necessárias.

# Home page

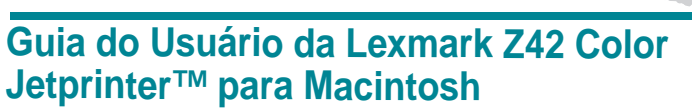

Use este guia quando tiver dúvidas sobre a impressora ou quando tiver um problema.

### Dicas para usar este guia

- Use os botões no lado esquerdo da tela para navegar pelas páginas deste guia.
- Clique no texto azul para ir para outra parte deste guia.
- Clique nas setas para a esquerda ou para a direita para avançar ou retroceder. Clique no ícone da casa para voltar para a home page.

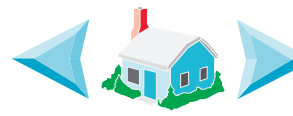

- Clique em Aviso de edição para exibir informações sobre edição e marcas registradas.
- Para imprimir este guia:
  - 1 No menu Arquivo do Acrobat Reader, selecione Page Setup (Configurar página).
  - 2 Selecione o botão de orientação de página
     Landscape (Paisagem).
  - 3 Clique em OK.
  - 4 No menu Arquivo do Acrobat Reader, selecione Print (Imprimir).
  - 5 Selecione as páginas a serem impressas e clique em OK.

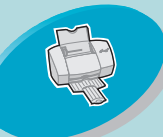

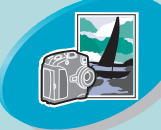

Impressão avançada

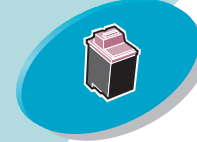

Manutenção da impressora

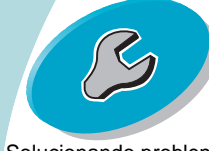

Solucionando problemas

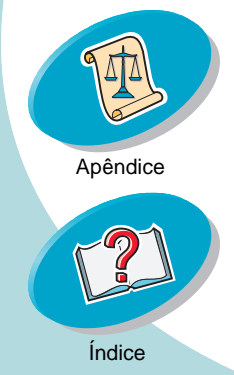

# Etapas para a impressão básica

A impressão básica é tão fácil quanto: Etapa 1: Colocar papel Etapa 2: Personalizar as opções de impressão Etapa 3: Imprimir documentos

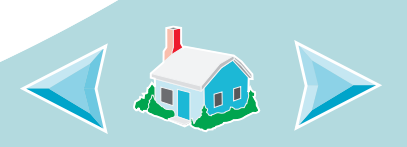

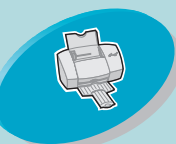

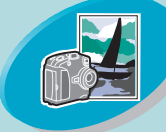

Impressão avançada

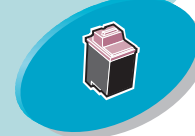

Manutenção da impressora

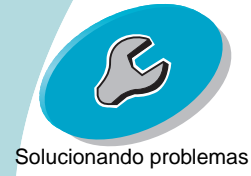

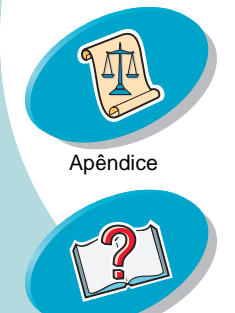

Índice

### Etapas para a impressão básica

### Q

### Etapa 1: Colocar papel

Você pode colocar até 100 folhas de papel (dependendo da espessura) na impressora.

1 Apóie o papel no lado direito do alimentador automático, com o lado a ser impresso voltado para você.

**Nota:** Não force o papel para dentro do alimentador automático ao colocá-lo na impressora. Por exemplo, o tamanho Carta ou A4 deve passar do topo do suporte de papel.

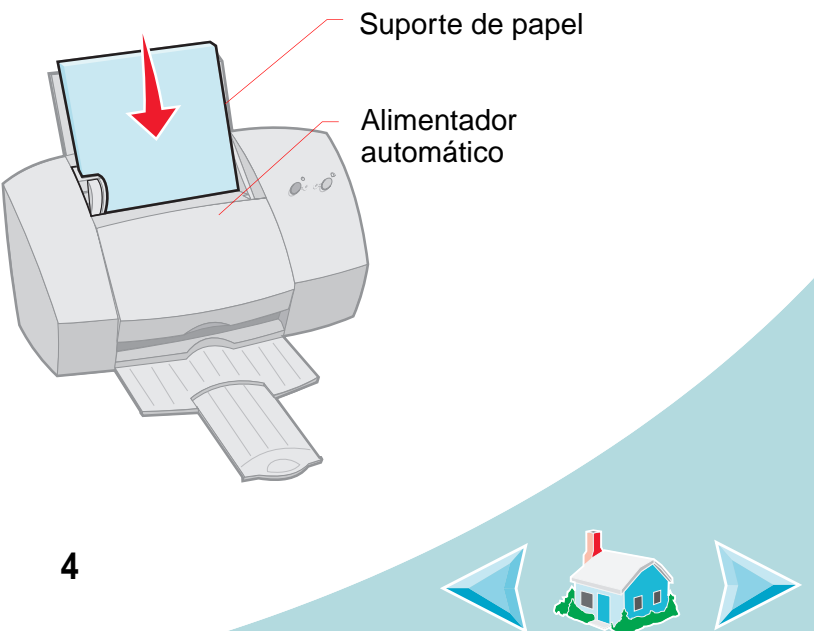

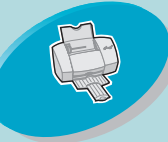

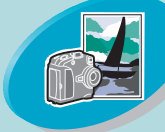

Impressão avançada

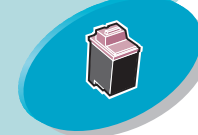

Manutenção da impressora

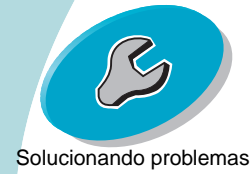

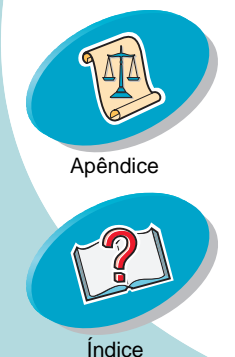

### Etapas para a impressão básica

2 Aperte a alavanca de liberação e a guia de papel ao mesmo tempo e deslize a guia para a margem do papel.

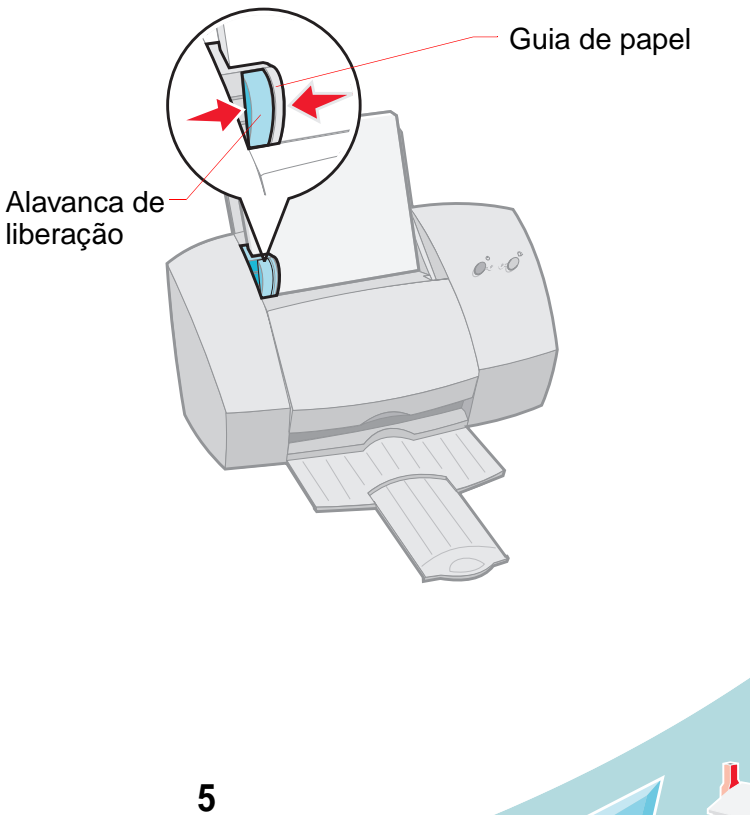

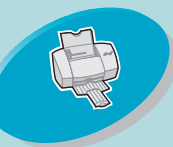

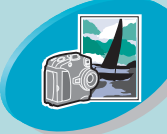

Impressão avançada

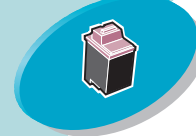

Manutenção da impressora

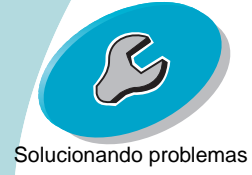

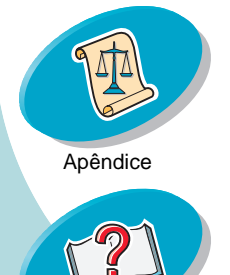

Índice

### Etapas para a impressão básica

### Colocando papéis especiais

Sigas estas instruções ao colocar papéis especiais:

| Coloque até:  | Certifique-se de que:                                                                                                    |
|---------------|----------------------------------------------------------------------------------------------------|
| 10 envelopes. | <ul> <li>o lado a ser impresso<br/>esteja voltado para você.</li> <li>os envelopes foram<br/>colocados verticalmente,<br/>apoiados no lado direito<br/>do alimentador<br/>automático.</li> </ul> |
|               | <ul> <li>o local do selo deve ser o canto superior<br/>esquerdo.</li> </ul>                                                                                                    |
|               | <ul> <li>a guia de papel esteja apoiada na lateral<br/>dos envelopes.</li> </ul>                                                                                                    |
|               |                                                                                                    |

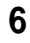

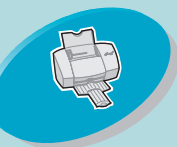

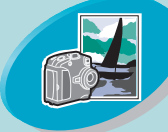

Impressão avançada

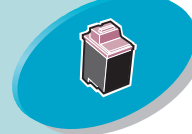

Manutenção da impressora

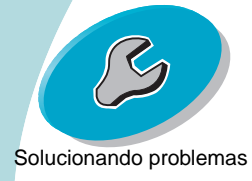

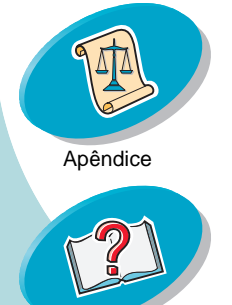

### Etapas para a impressão básica

| Coloque até:                                                                              | Certifique-se de que:                                                                                                    |
|-------------------------------------------------------------------------------------------|----------------------------------------------------------------------------------------------------|
| 10 cartões de<br>relicitações,<br>indices, cartões<br>postais ou cartões<br>rotográficos. | <ul> <li>o lado a ser impresso esteja voltado para você.</li> <li>os cartões foram colocados verticalmente,<br/>apoiados no lado direito do alimentador<br/>automático.</li> <li>a guia de papel esteja apoiada na lateral<br/>dos cartões.</li> </ul>     |
| 25 folhas de papel<br>fotográfico,<br>prilhante ou papel<br>especial.                     | <ul> <li>o lado brilhante esteja voltado para você.</li> <li>a guia de papel esteja apoiada na lateral do<br/>papel fotográfico.</li> <li>Nota: Retire cada fotografia à medida que sair da<br/>impressora e deixe-a secar antes de empilhá-la.</li> </ul> |

7

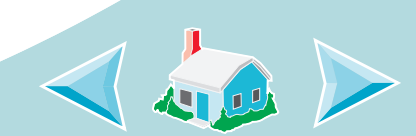

Índice

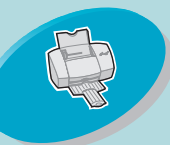

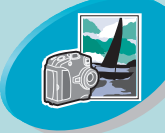

Impressão avançada

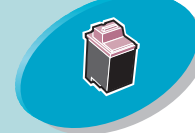

Manutenção da impressora

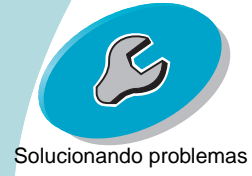

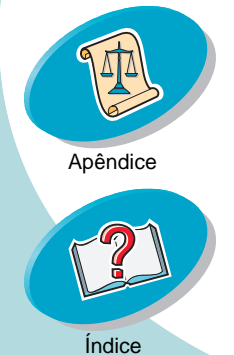

### Etapas para a impressão básica

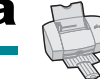

| Coloque até:                 | Certifique-se de que:                                                                                                    |  |  |  |
|------------------------------|----------------------------------------------------------------------------------------------------|--|--|--|
| 25 transfers para camisetas. | <ul> <li>o lado a ser impresso esteja voltado para você<br/>e siga as instruções incluídas no pacote<br/>de transfers.</li> </ul>                                                 |  |  |  |
|                              | <ul> <li>a guia de papel esteja apoiada na lateral<br/>dos transfers.</li> </ul>                                                                                                  |  |  |  |
|                              | <b>Nota:</b> Muitos aplicativos<br>aceitam transfers de formas<br>diferentes. É aconselhável<br>imprimir uma amostra em papel<br>comum antes de imprimir em<br>um papel transfer. |  |  |  |

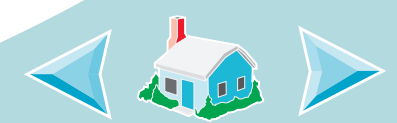

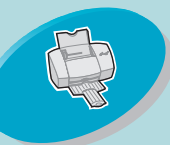

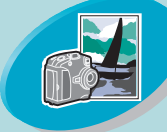

Impressão avançada

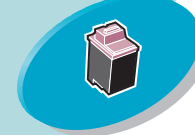

Manutenção da impressora

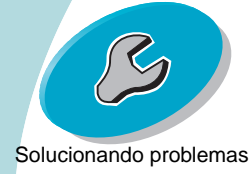

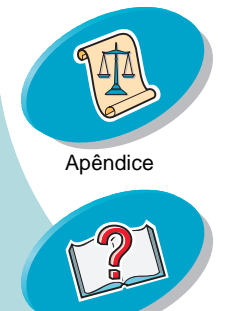

Índice

### Etapas para a impressão básica

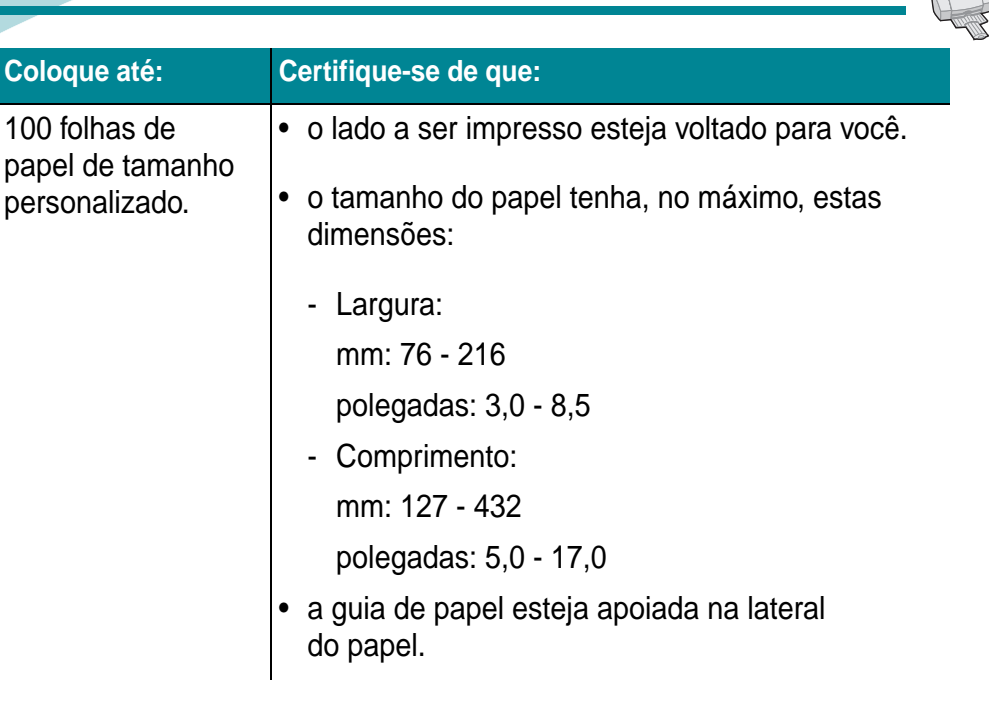

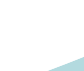

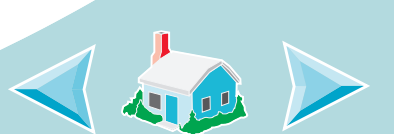

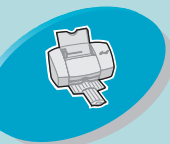

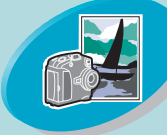

Impressão avançada

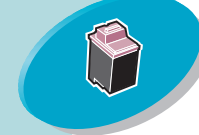

Manutenção da impressora

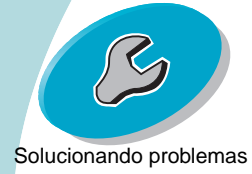

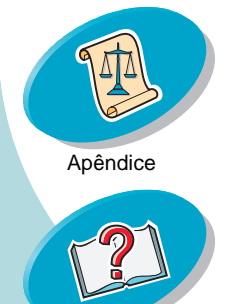

Índice

### Etapas para a impressão básica

| Coloque até:                     | Certifique-se de que:                                                                                                    |
|----------------------------------|----------------------------------------------------------------------------------------------------|
| 20 folhas de papel<br>para faixa | <ul> <li>o lado a ser impresso esteja<br/>voltado para você e, em<br/>seguida, coloque o papel<br/>para faixa atrás da<br/>impressora. Em seguida,<br/>passe a borda livre da<br/>primeira página sobre a parte superior<br/>da impressora e coloque-a no<br/>alimentador automático.</li> <li>a guia de papel esteja apoiada na lateral<br/>do papel.</li> </ul> |
|                                  | <b>Nota:</b> Selecione o tamanho de papel <b>Faixa</b><br>(Carta) ou Faixa (A4) na caixa de diálogo<br>Configurar página da Lexmark Z42.                                                                                                    |
|                                  |                                                                                                    |
|                                  |                                                                                                    |

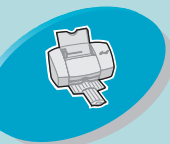

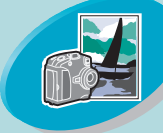

Impressão avançada

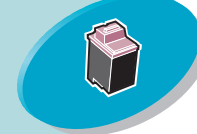

Manutenção da impressora

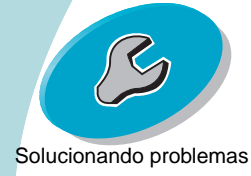

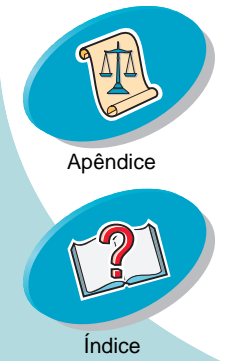

### Etapas para a impressão básica

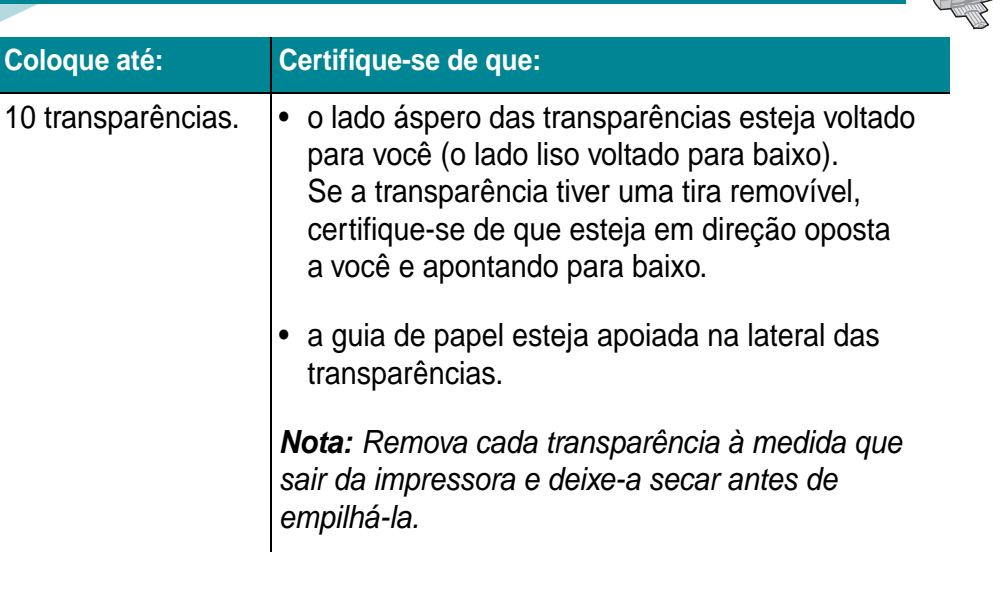

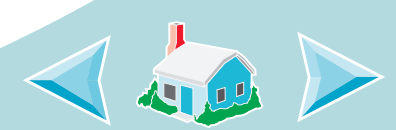

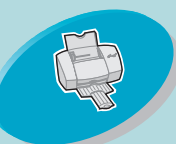

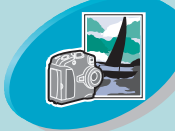

Impressão avançada

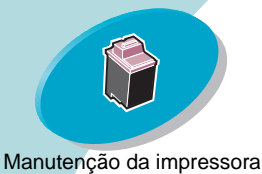

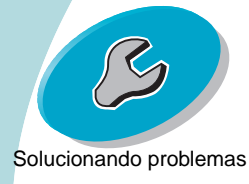

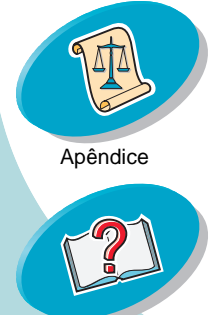

### Etapas para a impressão básica

#### Etapa 2: Personalizar as opções de impressão

O software da sua impressora permite que você execute tarefas de impressão com os melhores resultados de impressão.

A caixa de diálogo Configurar página faz parte do seu sistema operacional. Ela inclui opções como tamanho do papel, orientação e marcas d'água.

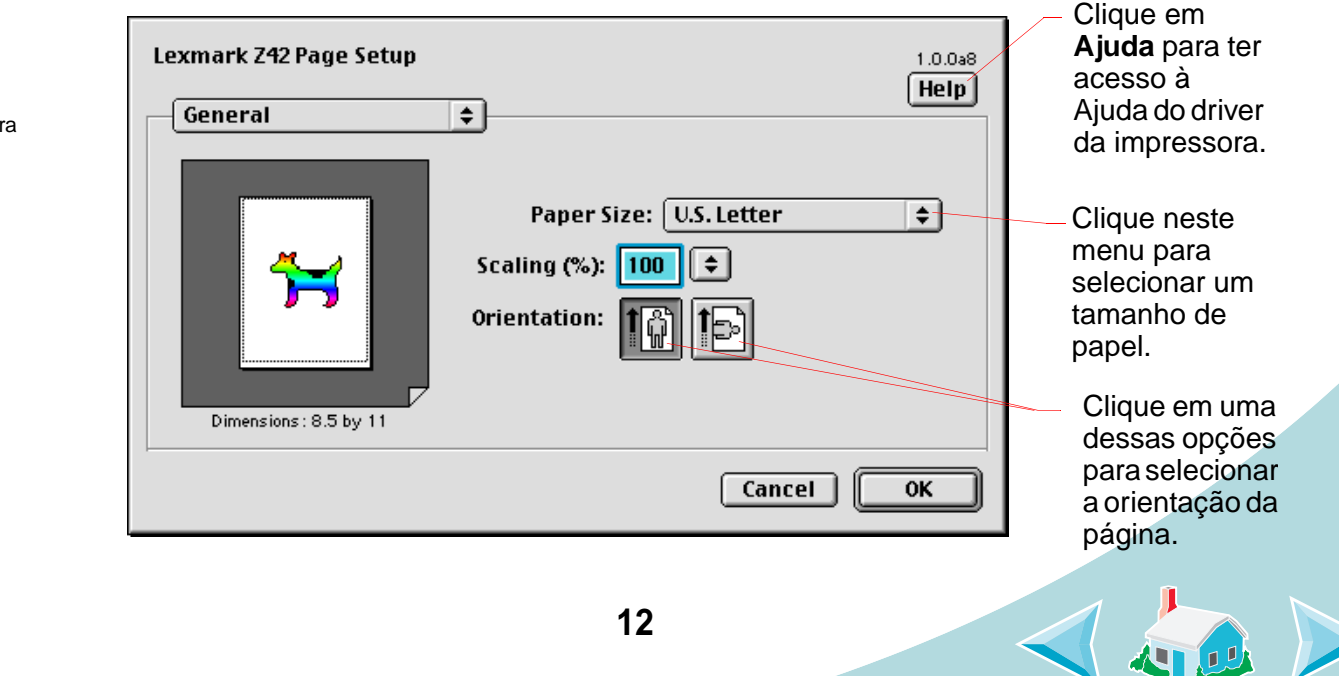

Índice

![](_page_12_Picture_0.jpeg)

![](_page_12_Picture_2.jpeg)

Impressão avançada

![](_page_12_Picture_4.jpeg)

Manutenção da impressora

![](_page_12_Picture_6.jpeg)

![](_page_12_Picture_7.jpeg)

Clique neste menu para selecionar as definições de impressão. Consulte a tabela a seguir para obter uma descrição sobre essas opções.

### Etapas para a impressão básica

(

A caixa de diálogo Imprimir faz parte do software da impressora. Ela inclui opções como o número de cópias, as páginas a serem impressas, a origem do papel, a qualidade de impressão, a impressão de brochuras, o número de páginas por folhas (apresentações), a impressão da última página primeiro, a impressão em frente e verso, a correspondência de cores, a impressão de segundo plano e o tempo de impressão.

| Lexmark Z42 Print                                            | <b></b>                         | 1.0.0a8<br>Help                        | Clique em<br>Ajuda para<br>ter acesso à |
|--------------------------------------------------------------|---------------------------------|----------------------------------------|-----------------------------------------|
| Paper Type/Quality<br>Layout<br>Color<br>Background Printing |                                 |                                        | driver da<br>impressora.                |
| Finder                                                       | for pages to dry                |                                        |                                         |
| Print Quality: Normal Pa<br>Image: Color Co                  | per Type: Plain<br>IorSync: Off | Print In: Background<br>Watermark: Off |                                         |
| Save Settings Reve                                           | rt to Defaults                  | Cancel Print                           |                                         |
| 13                                                           |                                 |                                        |                                         |

Índice

![](_page_13_Picture_0.jpeg)

![](_page_13_Picture_2.jpeg)

Impressão avançada

![](_page_13_Picture_4.jpeg)

Manutenção da impressora

![](_page_13_Picture_6.jpeg)

![](_page_13_Picture_7.jpeg)

Índice

### Etapas para a impressão básica

![](_page_13_Picture_9.jpeg)

| No menu, escolha esta opção: | Quando desejar selecionar:                                                                                                    |
|------------------------------|----------------------------------------------------------------------------------------------------|
| Geral                        | o número de cópias, as páginas a serem impressas e o intervalo para secagem.                                                                       |
| Tipo/Qualidade do papel      | o tipo de papel e a qualidade de impressão.                                                                                                    |
| Layout                       | a impressão em brochuras, o número páginas por folha,<br>a impressão da última página primeiro, a impressão em<br>frente e verso e a encadernação. |
| Cor                          | ColorSync ou a Correspondência de cores internas.                                                                                                  |
| Impressão de segundo plano   | a impressão em primeiro plano, a impressão em<br>segundo plano ou a hora da impressão.                                                             |

### Alterando as definições de página

Para alterar o tamanho do papel, a orientação, o dimensionamento e marcas d'água, abra a caixa de diálogo Configurar página do seu aplicativo.

- 1 Abra o menu Arquivo do aplicativo.
- 2 Escolha Configurar página.
- 3 Altere as opções, conforme necessário.
- 4 Clique em OK.

![](_page_14_Picture_0.jpeg)

Etapas para a impressão básica

![](_page_14_Picture_2.jpeg)

Impressão avançada

![](_page_14_Picture_4.jpeg)

Manutenção da impressora

![](_page_14_Picture_6.jpeg)

![](_page_14_Picture_7.jpeg)

### Etapas para a impressão básica

![](_page_14_Picture_9.jpeg)

### Alterando as definições de impressão de um aplicativo

Para alterar as definições de impressão de um aplicativo (por exemplo, editor de texto, planilha, gráfico etc), abra a caixa de diálogo Imprimir.

- 1 Abra o menu Arquivo do aplicativo.
- 2 Escolha Imprimir.
- 3 Altere as opções, conforme necessário.
- 4 Selecione Salvar definições.

# Alterando as definições de impressão a partir da área de trabalho

Para alterar as definições de impressão a partir da área de trabalho, abra a caixa de diálogo Imprimir.

- Na área de trabalho, abra o menu Arquivo.
- 2 Escolha Imprimir.
- 3 Altere as opções, conforme necessário.
- 4 Selecione Salvar definições.

15

![](_page_14_Picture_23.jpeg)

Índice

![](_page_15_Picture_0.jpeg)

![](_page_15_Picture_2.jpeg)

Impressão avançada

![](_page_15_Picture_4.jpeg)

![](_page_15_Picture_5.jpeg)

![](_page_15_Picture_6.jpeg)

![](_page_15_Picture_7.jpeg)

Índice

### Etapas para a impressão básica

![](_page_15_Picture_9.jpeg)

## Alterando as definições de impressão para papel especial.

Quando você instalou o software da impressora, as caixas de diálogo Configurar página e Imprimir foram configuradas com suas definições padrão. Use as definições padrão para imprimir a maioria dos documentos em papel comum. No entanto, talvez você precise alterar as opções da impressora para imprimir em papéis especiais.

| Quando estiver<br>imprimindo em:                          | Abra esta caixa<br>de diálogo: | Para fazer estas seleções:                                                   |
|-----------------------------------------------------------|--------------------------------|------------------------------------------------------------------------------|
| Envelopes                                                 | Configurar<br>página           | No menu Tamanho do papel, selecione o tamanho<br>de envelope apropriado.     |
| Cartões de<br>felicitações, índices<br>ou cartões postais | Configurar<br>página           | No menu Tamanho do papel, selecione o tamanho<br>de cartão apropriado.       |
| Papel para faixa                                          | Configurar<br>página           | No menu Tamanho do papel, selecione Faixa<br>(Carta)) ou Faixa (A4).         |
| Tamanho de papel<br>personalizado                         | Configurar<br>página           | No menu Tamanho do papel, selecione Editar tamanhos de papel personalizados. |

![](_page_16_Picture_0.jpeg)

![](_page_16_Picture_2.jpeg)

| Etapas para a<br>impressão básica                                                                  | Quando estiver imprimindo em: | Abra esta caixa<br>de diálogo: | Para fazer estas seleções:                                                                                                    |
|----------------------------------------------------------------------------------------------------|-------------------------------|--------------------------------|----------------------------------------------------------------------------------------------------|
|                                                                                                    | Papel especial                | Imprimir                       | No menu Tipo/Qualidade do papel, selecione o tipo de papel <b>Especial</b> .                                                                                                    |
| Impressão avançada<br>Manutenção da impressora<br>Colucionando problemas<br>Solucionando problemas | Transparências                | Imprimir                       | No menu Tipo/Qualidade do papel, selecione o<br>tipo de papel <b>Transparência</b> e a Qualidade de<br>impressão <b>Normal (600 dpi)</b> .<br><b>Nota:</b> Remova cada transparência à medida que<br>sair da impressora e deixe-a secar antes de<br>empilhá-la. |
|                                                                                                    | Papéis transfer               | Imprimir                       | No menu Tipo/Qualidade do<br>papel, selecione o tipo de papel<br>Transfer.<br>Nota: Muitos aplicativos<br>aceitam transfers de formas<br>diferentes. É aconselhável<br>imprimir uma amostra em papel comum antes<br>de imprimir em um papel transfer.           |
| Índice                                                                                             |                               | I                              | 17                                                                                                    |

Índice

![](_page_17_Picture_0.jpeg)

![](_page_17_Picture_2.jpeg)

Quando estiver Abra esta caixa Etapas para a imprimindo em: de diálogo: Para fazer estas seleções: impressão básica Imprimir No menu Tipo/Qualidade do papel, Papel selecione o tipo de papel Brilhante e a brilhante/fotográfico qualidade de impressão Alta (1200 dpi) ou Máxima (2400 dpi). Impressão avançada No menu Colorido, selecione Correspondência de cores internas. No menu Cor do documento, selecione Cores naturais Manutenção da impressora Nota: Retire cada fotografia à medida que sair da impressora e deixe-a secar antes de empilhá-la. Salvando as definições Solucionando problemas Talvez você deseje salvar suas definições e usá-las na sua próxima impressão. Abra o menu Arquivo. 2 Escolha Imprimir. A caixa de diálogo Imprimir é exibida na sua tela. Apêndice Altere as definições, conforme necessário. Selecione Salvar definições.

![](_page_17_Picture_4.jpeg)

Índice

![](_page_18_Picture_0.jpeg)

![](_page_18_Picture_2.jpeg)

Impressão avançada

![](_page_18_Picture_4.jpeg)

Manutenção da impressora

![](_page_18_Picture_6.jpeg)

![](_page_18_Picture_7.jpeg)

### Etapas para a impressão básica

### Restaurando os padrões

Talvez você deseje alterar suas definições de modo que voltem a ser as definições padrão.

- 1 Abra o menu Arquivo.
- 2 Escolha Imprimir.
   A caixa de diálogo Imprimir é exibida na sua tela.
- 3 Selecione Restaurar padrões.

### **Etapa 3: Imprimir documentos**

- 1 Abra o menu Arquivo.
- 2 Escolha Imprimir.
  - A caixa de diálogo Imprimir é exibida na sua tela.
- 3 Selecione Imprimir.

![](_page_18_Picture_19.jpeg)

![](_page_18_Picture_20.jpeg)

![](_page_19_Picture_0.jpeg)

![](_page_19_Picture_2.jpeg)

Impressão avançada

![](_page_19_Picture_4.jpeg)

Manutenção da impressora

![](_page_19_Picture_6.jpeg)

![](_page_19_Picture_7.jpeg)

![](_page_19_Picture_8.jpeg)

### Impressão avançada

Você pode personalizar o software da impressora para: Imprimir brochuras Imprimir apresentações Imprimir a última página primeiro Imprimir nos dois lados de uma folha de papel

### **Imprimir brochuras**

Você pode imprimir e agrupar seu documento, transformando-o em uma brochura.

### Etapa 1: Colocar papel

Coloque até 100 folhas de papel, apoiando-as no lado direito do alimentador automático. Para obter ajuda ao colocar papel, consulte página 4.

![](_page_19_Picture_15.jpeg)

![](_page_19_Picture_16.jpeg)

![](_page_20_Picture_0.jpeg)

![](_page_20_Picture_2.jpeg)

Impressão avançada

![](_page_20_Picture_4.jpeg)

Manutenção da impressora

![](_page_20_Picture_6.jpeg)

![](_page_20_Picture_7.jpeg)

### Impressão avançada

![](_page_20_Picture_9.jpeg)

### Etapa 2: Personalizar a caixa de diálogo Imprimir para brochuras

- 1 Abra a caixa de diálogo Configurar página. Para obter ajuda, consulte página 14.
- 2 Selecione o tamanho de papel apropriado.
- 3 Selecione a orientação de página apropriada.

![](_page_21_Picture_0.jpeg)

![](_page_21_Picture_1.jpeg)

Impressão avançada

![](_page_21_Picture_3.jpeg)

Manutenção da impressora

![](_page_21_Picture_5.jpeg)

![](_page_21_Picture_6.jpeg)

Índice

### Impressão avançada

4 Abra a caixa de diálogo Imprimir. Para obter ajuda, consulte página 15.

| Lexmark Z42 Print 1.0.0a8<br>Layout                                                    | — Selecione                                            |
|----------------------------------------------------------------------------------------|--------------------------------------------------------|
| Booklet Printing: Off 🔶                                                                | Layout.                                                |
| Pages per Sheet: 1<br>Print Borders Print Last Page First Print on Both Sides Binding: | Selecione<br>o número<br>de folhas<br>por<br>conjunto. |
| Save Settings Revert to Defaults Cancel Print                                          |                                                        |

5 No menu Geral, selecione Layout.

![](_page_22_Picture_0.jpeg)

![](_page_22_Picture_2.jpeg)

Impressão avançada

![](_page_22_Picture_4.jpeg)

Manutenção da impressora

![](_page_22_Picture_6.jpeg)

![](_page_22_Picture_7.jpeg)

### Impressão avançada

![](_page_22_Picture_9.jpeg)

6 No menu Impressão de brochuras, selecione o número apropriado de folhas por conjunto.

#### Notas:

- Um conjunto é qualquer número de folhas de papel dobradas juntas. Para obter ajuda, consulte a próxima seção, Montando uma brochura.
- Quando a gramatura do papel for mais pesada, selecione um número menor de Folhas por conjunto por causa da encadernação.
- 7 Selecione Imprimir.

Quando a primeira metade da sua brochura for impressa, o software da impressora solicitará que você recoloque o papel.

![](_page_23_Picture_0.jpeg)

![](_page_23_Picture_2.jpeg)

Impressão avançada

![](_page_23_Picture_4.jpeg)

Manutenção da impressora

![](_page_23_Picture_6.jpeg)

![](_page_23_Picture_7.jpeg)

### Impressão avançada

8 Insira a pilha de papel e a página de instruções de recarregamento de papel com o lado a ser impresso na direção oposta a você e com as setas apontando para baixo.

**Nota:** A direção das setas na página de instruções pode ser diferente daquela mostrada na página de instruções deste guia. Sempre insira a pilha de papel e a

página de instruções com as setas apontando para baixo.

9 Selecione Continuar.

![](_page_23_Picture_13.jpeg)

![](_page_23_Picture_14.jpeg)

![](_page_24_Picture_0.jpeg)

![](_page_24_Picture_2.jpeg)

Impressão avançada

![](_page_24_Picture_4.jpeg)

Manutenção da impressora

![](_page_24_Picture_6.jpeg)

Solucionando problemas

![](_page_24_Picture_8.jpeg)

![](_page_24_Picture_9.jpeg)

Cinco conjuntos empilhados para formar uma brochura. 3

![](_page_24_Picture_11.jpeg)

Impressão avançada

#### Montando uma brochura

Depois que o documento for impresso, empilhe os conjuntos e encaderne a brochura.

#### Para montar uma brochura:

- Pegue o primeiro conjunto na bandeja de saída, dobre-o no meio e reserve-o.
- Pegue o conjunto seguinte, dobre-o no meio e empilhe-o sobre 2 o primeiro.
  - Empilhe o restante dos conjuntos, uns sobre os outros, até que a brochura esteja completa.
    - Encaderne os conjuntos para montar a brochura.

![](_page_24_Picture_20.jpeg)

![](_page_24_Picture_21.jpeg)

![](_page_25_Picture_0.jpeg)

### Impressão avançada

![](_page_25_Picture_2.jpeg)

Etapas para a impressão básica

![](_page_25_Picture_4.jpeg)

Impressão avançada

![](_page_25_Picture_6.jpeg)

Manutenção da impressora

![](_page_25_Picture_8.jpeg)

![](_page_25_Picture_9.jpeg)

![](_page_25_Picture_10.jpeg)

Imprimir apresentações

Você pode economizar papel se imprimir apresentações ou várias imagens de páginas em uma única folha de papel.

### Etapa 1: Colocar papel

Coloque até 100 folhas de papel, apoiando-as no lado direito do alimentador automático. Para obter ajuda ao colocar papel, consulte página 4.

# Etapa 2: Personalizar a caixa de diálogo Imprimir para imprimir páginas por folha (apresentações)

Você pode imprimir suas apresentações em um lado ou nos dois lados do papel.

- Abra a caixa de diálogo Configurar página. Para obter ajuda, consulte página 14.
- 2 Selecione o tamanho de papel apropriado.
- 3 Selecione a orientação de página apropriada.
- 4 Abra a caixa de diálogo Imprimir. Para obter ajuda, consulte página 15.

![](_page_25_Picture_22.jpeg)

![](_page_26_Picture_0.jpeg)

![](_page_26_Picture_1.jpeg)

![](_page_26_Picture_2.jpeg)

Impressão avançada

![](_page_26_Picture_4.jpeg)

Manutenção da impressora

![](_page_26_Picture_6.jpeg)

![](_page_26_Picture_7.jpeg)

Indice

### Impressão avançada

Margem de

encadernacã

- No menu Geral, selecione Layout. 5
- No menu Páginas por folha, selecione o número de imagens de 6 página que deseja imprimir em uma única folha.

A imagem gráfica será alterada para mostrar a aparência da página depois de impressa.

- Selecione Imprimir bordas para imprimir uma borda ao redor de cada imagem da página.
- Para imprimir a apresentação nos dois lados do papel, selecione Imprimir em frente e verso.
- Selecione o gráfico apropriado para a margem de encadernação desejada.

Você pode fazer a encadernação na margem Margem de esquerda ou superior do papel. encadernacã

10 Selecione Imprimir.

o horizontal o vertical Se você tiver formatado as apresentações de modo a serem impressas em um lado de cada página, não haverá mais nada a ser feito. Caso tenha formatado as apresentações para serem impressas em frente e verso, continue a imprimir a segunda metade das apresentações.

![](_page_26_Picture_19.jpeg)

![](_page_27_Picture_0.jpeg)

![](_page_27_Picture_2.jpeg)

Impressão avançada

![](_page_27_Picture_4.jpeg)

Manutenção da impressora

![](_page_27_Picture_6.jpeg)

![](_page_27_Picture_7.jpeg)

### Impressão avançada

11 Quando a primeira metade da sua brochura for impressa, o software da impressora solicitará que você coloque o papel novamente. Insira o papel e a página de instruções com o lado a ser impresso na direção oposta a você e com as setas apontando para baixo.

![](_page_27_Picture_10.jpeg)

**Nota:** A direção das setas na sua página de instruções pode ser diferente daquela mostrada na página de instruções deste guia. Sempre insira a pilha de papel e a página de instruções com as setas apontando para **baixo**.

12 Selecione Continuar.

### Imprimir a última página primeiro

Você pode imprimir as páginas em ordem inversa. A última página é impressa primeiro e a primeira página é a última a ser impressa.

### Etapa 1: Colocar papel

Coloque até 100 folhas de papel, apoiando-as no lado direito do alimentador automático. Para obter ajuda ao colocar papel, consulte página 4.

![](_page_27_Picture_18.jpeg)

![](_page_28_Picture_0.jpeg)

![](_page_28_Picture_2.jpeg)

Impressão avançada

![](_page_28_Picture_4.jpeg)

Manutenção da impressora

![](_page_28_Picture_6.jpeg)

Solucionando problemas

![](_page_28_Picture_8.jpeg)

### Impressão avançada

![](_page_28_Picture_10.jpeg)

# Etapa 2: Personalizar a caixa de diálogo Imprimir para imprimir a última página primeiro

- 1 Abra a caixa de diálogo Configurar página. Para obter ajuda, consulte página 14.
- 2 Selecione o tamanho de papel apropriado.
- 3 Selecione a orientação de página apropriada.
- 4 Abra a caixa de diálogo Imprimir. Para obter ajuda, consulte página 15.
- 5 No menu Geral, selecione Layout.
- 6 Selecione Imprimir última página primeiro.
- 7 Selecione Imprimir.

### Imprimir nos dois lados de uma folha de papel

Sua impressora Lexmark permite imprimir nos dois lados de uma folha de papel. Além de economizar papel, esse recurso é útil para imprimir blocos.

![](_page_29_Picture_0.jpeg)

![](_page_29_Picture_2.jpeg)

Impressão avançada

![](_page_29_Picture_4.jpeg)

Manutenção da impressora

![](_page_29_Picture_6.jpeg)

![](_page_29_Picture_7.jpeg)

Indice

### Impressão avançada

### Etapa 1: Colocar papel

Coloque até 100 folhas de papel, apoiando-as no lado direito do alimentador automático. Para obter ajuda ao colocar papel, consulte página 4.

# Etapa 2: Personalizar a caixa de diálogo Imprimir para imprimir nos dois lados do papel

- 1 Abra a caixa de diálogo Configurar página. Para obter ajuda, consulte página 14.
- 2 Selecione o tamanho de papel apropriado.
- 3 Selecione a orientação de página apropriada.
- 4 Abra a caixa de diálogo Imprimir. Para obter ajuda, consulte página 15.
- 5 No menu Geral, selecione **Layout**.
- 6 Selecione Imprimir em frente e verso.
- 7 Selecione o gráfico apropriado para a margem de encadernação desejada.
   Você pode fazer a encadernação na margem esquerda ou superior do papel.

Margem de encadernaçã o horizontal -Margem de encaderna ção vertical

![](_page_29_Picture_21.jpeg)

<

![](_page_30_Picture_0.jpeg)

![](_page_30_Picture_1.jpeg)

![](_page_30_Picture_2.jpeg)

#### Impressão avançada

![](_page_30_Picture_4.jpeg)

Manutenção da impressora

![](_page_30_Picture_6.jpeg)

![](_page_30_Picture_7.jpeg)

Índice

### Impressão avançada

#### 8 Selecione Imprimir.

As páginas ímpares são impressas primeiro. Quando as páginas ímpares forem impressas, o software da impressora solicitará que você coloque o papel novamente.

9 Insira a pilha de papel e a página de instruções com o lado a ser impresso na direção oposta a você e com as setas apontando para baixo.

**Nota:** A direção das setas na sua página de instruções pode ser diferente daquela mostrada na página de instruções deste guia. Sempre insira a pilha de papel e a página de instruções com as setas apontando para **baixo**.

![](_page_30_Picture_13.jpeg)

10 Selecione Continuar.

As páginas pares serão impressas nos versos das folhas.

![](_page_30_Picture_16.jpeg)

![](_page_31_Picture_0.jpeg)

![](_page_31_Picture_2.jpeg)

Impressão avançada

![](_page_31_Picture_4.jpeg)

Manutenção da impressora

![](_page_31_Picture_6.jpeg)

![](_page_31_Picture_7.jpeg)

### Manutenção da impressora

Este capítulo descreve como instalar, trocar e cuidar dos cartuchos de impressão. Você pode usar o Painel de controle, um dos programas de software da impressora, para ajudá-lo a desempenhar estas tarefas.

#### Usando o Painel de controle

Instalando ou trocando os cartuchos de impressão

Melhorando a qualidade de impressão

Alinhando os cartuchos de impressão Limpando os orifícios de impressão Desentupindo os orifícios e contatos de impressão Conservando os cartuchos de impressão

![](_page_31_Picture_14.jpeg)

![](_page_31_Picture_15.jpeg)

![](_page_32_Picture_0.jpeg)

Impressão avançada

### Manutenção da impressora

### Usando o Painel de controle

O Painel de controle contém duas pastas: Cartuchos e Sobre.

### Abrindo o Painel de controle

- 1 Abra o menu Apple.
- 2 Escolha Painéis de controle.
- 3 Escolha Painel de controle da Lexmark Z42.

Manutenção da impressora

![](_page_32_Picture_10.jpeg)

![](_page_32_Picture_11.jpeg)

### Manutenção da impressora

![](_page_33_Figure_1.jpeg)

Índice

![](_page_34_Picture_0.jpeg)

![](_page_34_Picture_2.jpeg)

Impressão avançada

![](_page_34_Picture_4.jpeg)

Manutenção da impressora

![](_page_34_Picture_6.jpeg)

![](_page_34_Picture_7.jpeg)

### Manutenção da impressora

![](_page_34_Picture_9.jpeg)

### Instalando ou trocando os cartuchos de impressão

1 Certifique-se de que a luz indicadora de energia está acesa.

![](_page_34_Figure_12.jpeg)

2 Levante a tampa frontal.

O suporte do cartucho de impressão se moverá para a posição de carregamento, a menos que a impressora esteja ocupada.

Tampa frontal

Suporte do cartucho de impressão na posição de carregamento

![](_page_35_Picture_0.jpeg)

![](_page_35_Picture_2.jpeg)

Impressão avançada

![](_page_35_Picture_4.jpeg)

Manutenção da impressora

![](_page_35_Picture_6.jpeg)

![](_page_35_Picture_7.jpeg)

# Índice

Aviso: Não toque na área de contato dourada do cartucho de impressão!

![](_page_35_Picture_10.jpeg)

Remova o cartucho de impressão usado. A caixa de diálogo 3 Configurar cartucho é exibida na sua tela.

![](_page_35_Picture_12.jpeg)

![](_page_35_Picture_13.jpeg)

Instale o cartucho substituto na impressora. 4

a Se estiver instalando um novo b Insira o cartucho c cartucho, retire somente a etiqueta adesiva e a fita transparente da parte inferior do cartucho de impressão.

substituto no suporte do cartucho de impressão.

![](_page_35_Picture_17.jpeg)

![](_page_35_Picture_18.jpeg)

![](_page_35_Picture_19.jpeg)

![](_page_35_Picture_20.jpeg)

Feche a tampa frontal. 5

Guarde ou jogue fora o cartucho retirado. 6
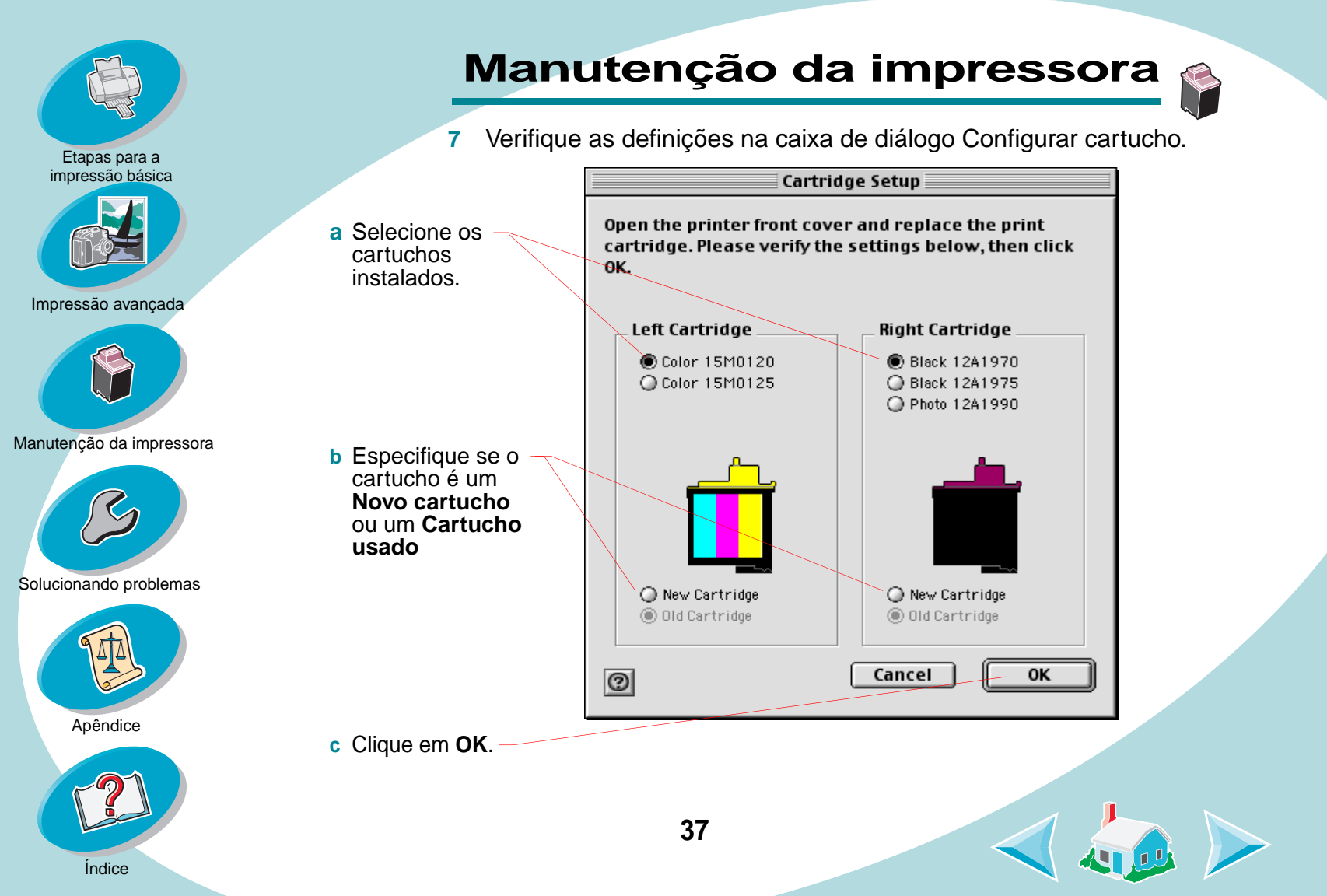

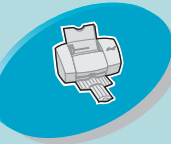

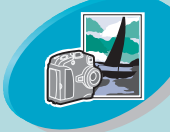

Impressão avançada

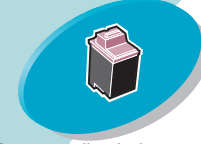

Manutenção da impressora

Solucionando problemas

Selecione

Imprimir

teste.

página de

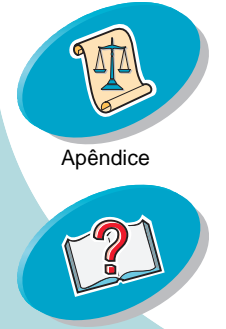

## Manutenção da impressora

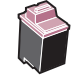

- 8 Se você instalou um novo cartucho, selecione Sim para alinhar os cartuchos. Siga as instruções na tela para concluir o alinhamento do cartucho. Para obter mais ajuda, consulte Alinhando os cartuchos de impressão.
- 9 Para verificar como os cartuchos imprimem, selecione Imprimir página de teste.

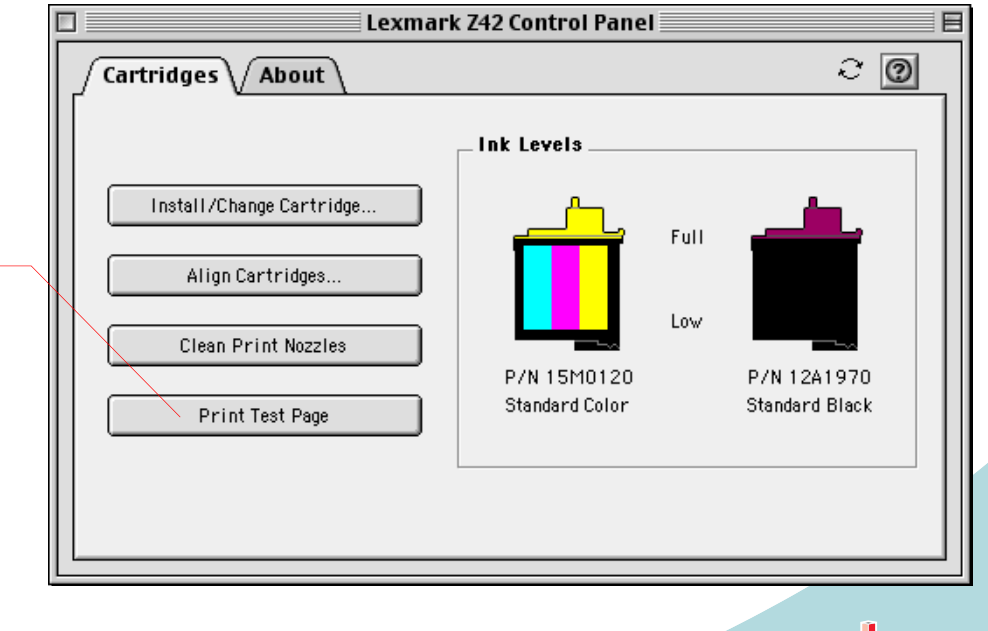

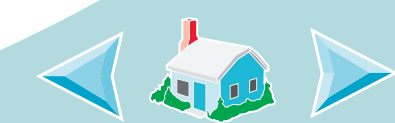

Índice

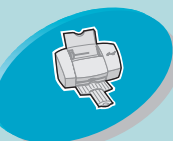

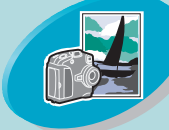

Impressão avançada

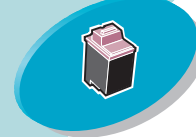

Manutenção da impressora

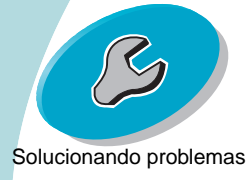

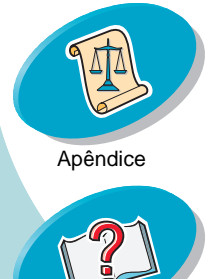

Indice

## Manutenção da impressora

### Melhorando a qualidade de impressão

Se a qualidade de impressão não for a esperada, alinhe os cartuchos de impressão ou limpe os orifícios de impressão.

## Alinhando os cartuchos de impressão

Normalmente, você só alinha os cartuchos de impressão depois de instalar um novo cartucho. No entanto, talvez seja necessário alinhá-los quando:

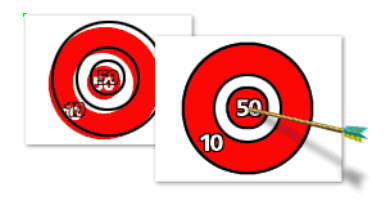

- As partes pretas de uma imagem gráfica ou texto não estiverem alinhadas com as partes coloridas.
- Os caracteres não estiverem alinhados na margem esquerda.
- As linhas verticais estiverem onduladas.

Para alinhar os cartuchos de impressão:

- 1 Coloque papel comum na impressora.
- 2 Abra o Painel de controle. Para obter ajuda, consulte a página 33.

39

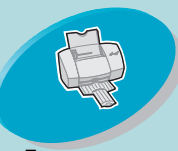

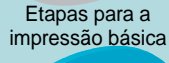

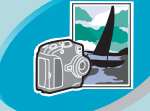

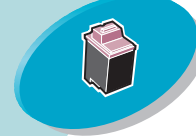

Manutenção da impressora

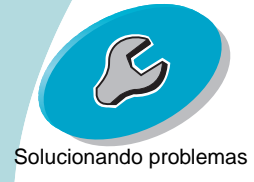

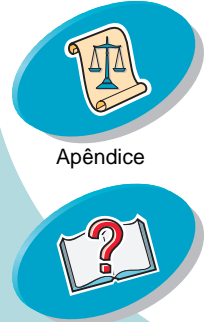

## Manutenção da impressora

3 Na pasta Cartuchos, selecione Alinhar cartuchos.

A impressora imprimirá uma página de teste de alinhamento com vários padrões de alinhamento semelhante à mostrada a seguir.

Dependendo da combinação de cartuchos instalados, um padrão de teste de alinhamento é impresso. Há um número abaixo de cada padrão.

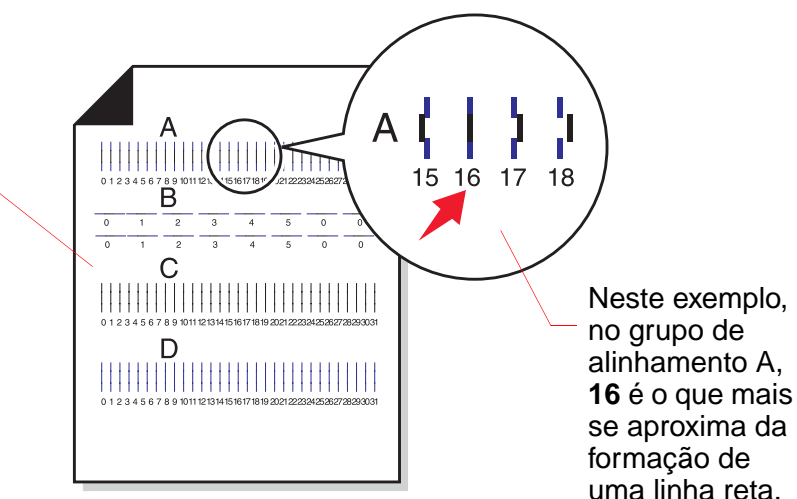

4 Para cada grupo de alinhamento na página de teste, localize o número abaixo do padrão de alinhamento que mais se aproxima da formação de uma linha perfeitamente reta.

40

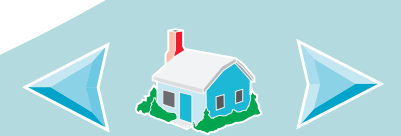

Índice

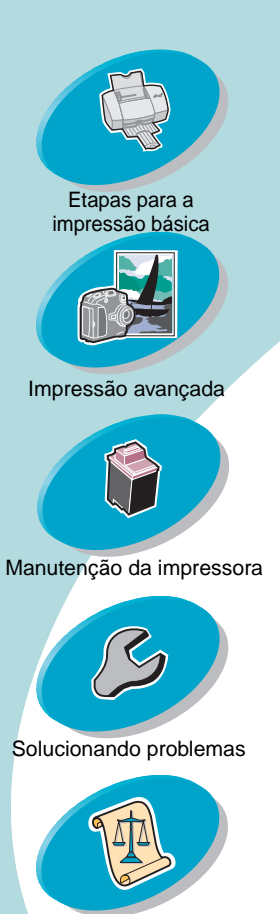

Apêndice

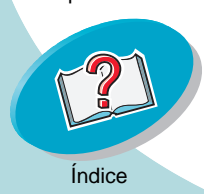

## Manutenção da impressora

- 5 Na caixa de diálogo Alinhar cartuchos, digite o número do padrão da página de teste impressa que mais se aproxima da formação de uma linha reta.

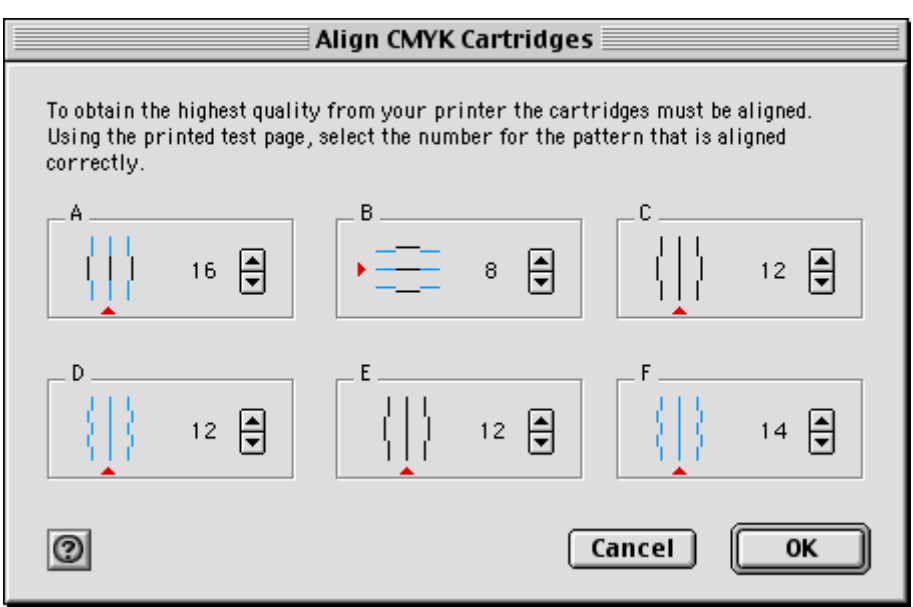

6 Após ter digitado um número para todos os padrões, clique em **OK**.

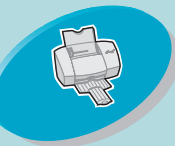

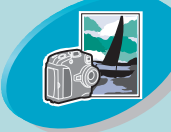

Impressão avançada

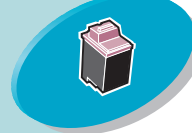

Manutenção da impressora

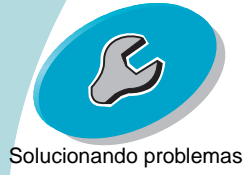

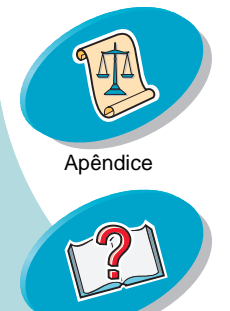

## Manutenção da impressora

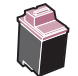

## Limpando os orifícios de impressão

O teste dos orifícios do cartucho de impressão limpa os cartuchos de impressão forçando a passagem de tinta pelos orifícios obstruídos, desentupindo-os. Uma linha de teste é impressa para que você possa ver se o processo de limpeza foi bem-sucedido.

Execute o teste dos orifícios quando:

- Os caracteres não estiverem sendo impressos completamente.
- Forem exibidos traços brancos nas imagens gráficas ou no texto impresso.
- A impressão estiver muito escura ou manchada.
- As cores não forem impressas corretamente.

Para executar o teste dos orifícios:

- Coloque papel comum na impressora.
- 2 Abra o Painel de controle. Para obter ajuda, consulte a página 33.

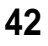

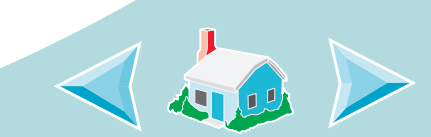

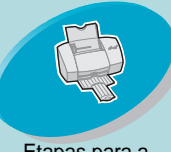

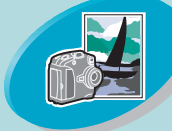

#### Impressão avançada

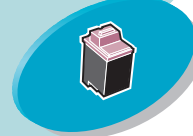

Manutenção da impressora

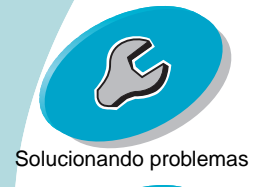

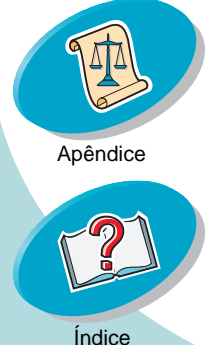

## Manutenção da impressora

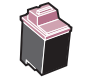

3 Na pasta Cartuchos, selecione Limpar orifícios de impressão. A impressora será alimentada com uma folha de papel e imprimirá um padrão de teste dos orifícios do cartucho de impressão semelhante ao mostrado abaixo:

Linhas de limpeza das cores ciano, magenta, amarela e preta são impressas quando a passagem da tinta é forçada pelos orifícios para desentupi-los. Se alguma dessas cores estiver faltando na página de teste impressa, talvez seu cartucho esteja sem essa cor.

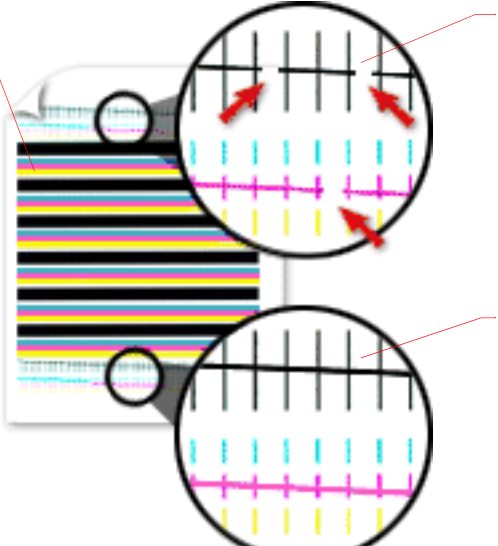

Linhas partidas na parte superior da página indicam orifícios entupidos.

Linhas contínuas na parte inferior da página indicam que os orifícios foram limpos.

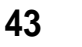

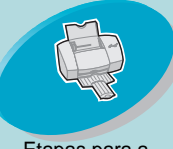

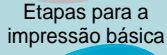

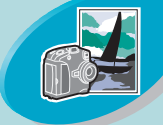

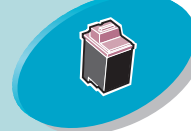

Manutenção da impressora

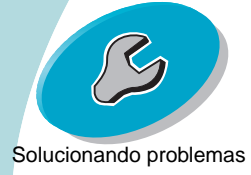

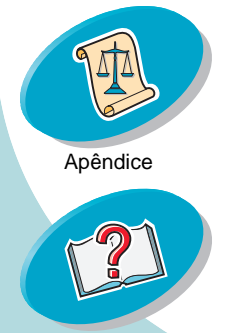

Indice

## Manutenção da impressora

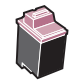

4 Compare as linhas diagonais acima das barras impressas com as linhas diagonais abaixo dessas barras. Verifique se há interrupções nas linhas diagonais. Uma linha partida indica orifícios entupidos.

Se a linha inferior ainda estiver partida, execute o teste mais duas vezes.

- Se a qualidade de impressão for satisfatória, os orifícios de impressão estão limpos. Você não precisa seguir as etapas abaixo.
- Se a qualidade de impressão de ambos os conjuntos de linhas não for satisfatória, vá para a próxima etapa.
- 5 Remova e reinstale o cartucho de impressão.
- 6 Repita o teste dos orifícios de impressão.
- 7 Se as linhas ainda estiverem partidas, consulte a próxima seção, Desentupindo os orifícios e contatos de impressão.

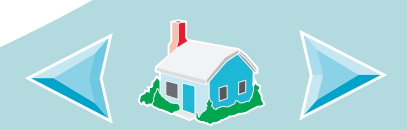

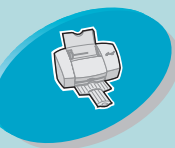

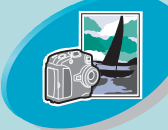

Impressão avançada

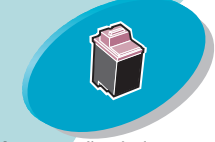

Manutenção da impressora

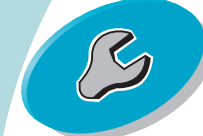

Solucionando problemas

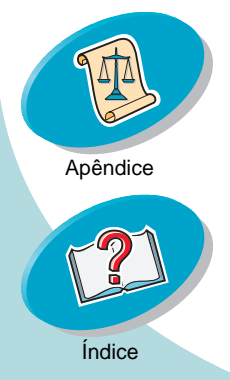

Aviso: Do NÃO limpe os orifícios e contatos com a mesma parte do pano.

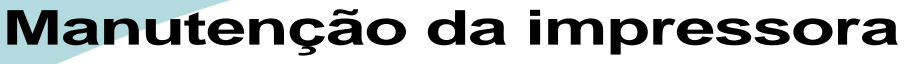

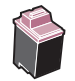

## Desentupindo os orifícios e contatos de impressão

Se a qualidade de impressão não melhorar após a limpeza dos orifícios de impressão (consulte a página 42), pode ser que haja tinta seca nos orifícios ou contatos de impressão.

- 1 Remova os cartuchos de impressão da impressora (consulte a página 35).
- 2 Umedeça com água um pedaço de pano limpo. Limpe os orifícios e contatos delicadamente em apenas uma direção.

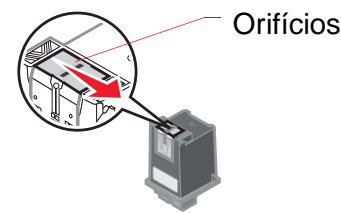

a Pressione o pano úmido contra os orifícios por cerca de três segundos. Molhe levemente o local e, em seguida, seque-o.

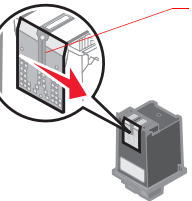

 b Use outro pedaço limpo do pano para limpar delicadamente os contatos.
 Pressione o pano úmido contra os contatos por cerca de três segundos. Molhe levemente o local e, em seguida, seque-o.

Contatos

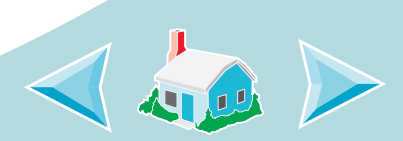

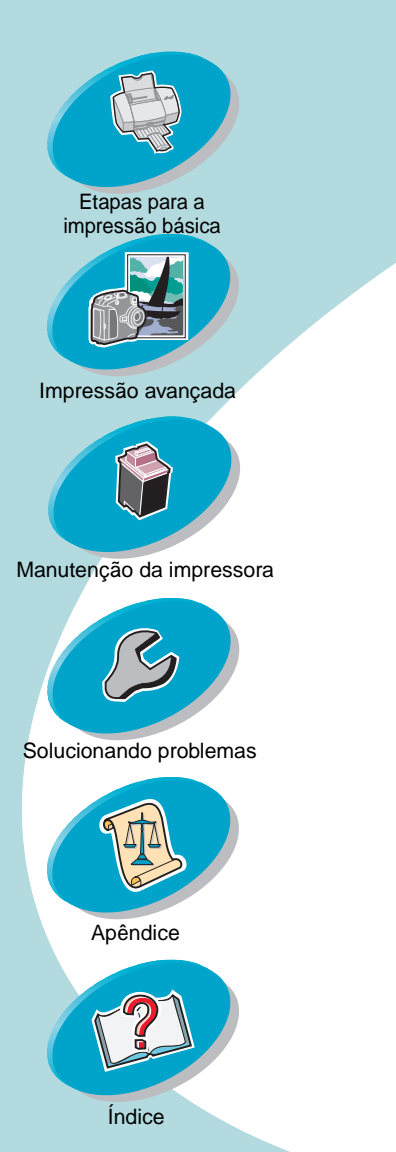

## Manutenção da impressora

 Reinstale os cartuchos de impressão e repita o teste dos orifícios. Para obter ajuda, consulte a página 42.

Se a qualidade de impressão não tiver melhorado após o processo de limpeza, troque o cartucho de impressão. Se, mesmo assim, a qualidade da impressão não melhorar, pode ser que a impressora precise de assistência técnica.

## Conservando os cartuchos de impressão

Para garantir a maior durabilidade do cartucho de impressão e o desempenho otimizado da impressora:

- Mantenha o novo cartucho de impressão na sua embalagem até que você esteja pronto para instalá-lo.
- Não retire um cartucho de impressão da impressora, exceto para trocá-lo, limpá-lo ou armazená-lo em um recipiente hermético. O cartucho de impressão não imprimirá corretamente se for removido da impressora e ficar exposto por um longo período de tempo.
- Se um cartucho ficar sem tinta, deixe-o vazio na impressora até o momento em que estiver pronto para trocá-lo. Se você tentar imprimir com apenas um cartucho instalado, poderá causar danos na impressora.

46

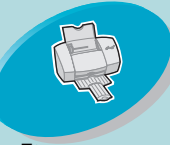

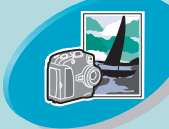

Impressão avançada

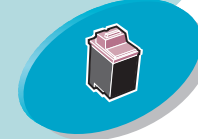

Manutenção da impressora

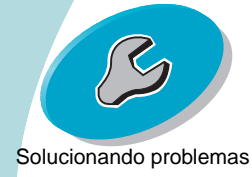

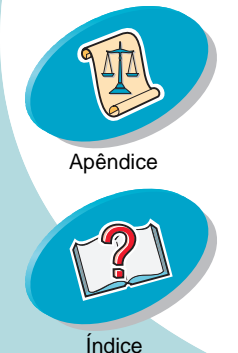

## Manutenção da impressora

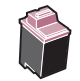

A garantia da impressora Lexmark não cobre reparos de falhas ou danos causados por um cartucho reusado. A Lexmark não recomenda o uso de cartuchos reusados, pois isso pode afetar a qualidade de impressão e danificar a impressora. Para obter os melhores resultados, use os suprimentos da Lexmark.

47

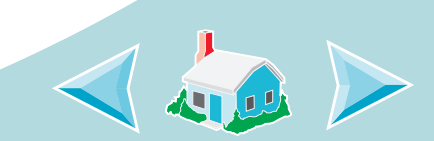

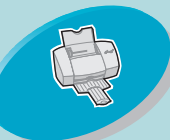

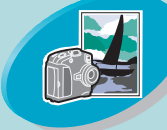

Impressão avançada

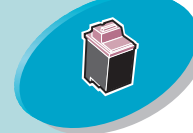

Manutenção da impressora

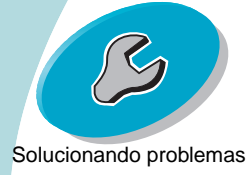

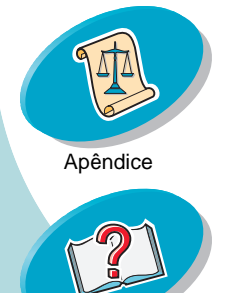

Indice

# Solucionando problemas

Esta seção lista os problemas de impressora que podem ocorrer e o que você pode fazer para solucioná-los. Na lista de problemas de impressora abaixo, selecione uma categoria que descreva seu problema de impressão. Em seguida, procure a solução para o seu problema.

### Problemas gerais de impressão

A impressora imprime lentamente ou não imprime O papel é alimentado incorretamente ou atola O documento é impresso com erros ou baixa qualidade Problemas com transparências, fotografias ou envelopes Mensagens de erro e luzes intermitentes O Macintosh bloqueia durante a impressão

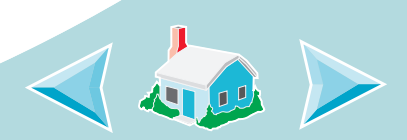

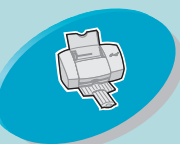

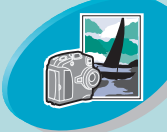

Impressão avançada

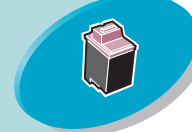

Manutenção da impressora

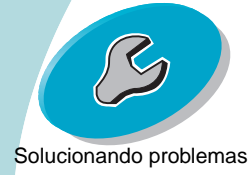

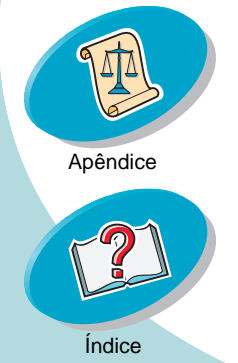

## Solucionando problemas

### Problemas gerais de impressão

Quando houver um problema, primeiro certifique-se de que:

- A fonte de energia esteja conectada à impressora e a uma tomada elétrica aterrada de forma apropriada.
- A impressora esteja ligada.
- A impressora esteja configurada como a impressora padrão. Para verificar o status da impressora:
  - Clique duas vezes no ícone da impressora Lexmark Z42 na área de trabalho.
  - 2 Na barra de menus, escolha Imprimir.
  - Certifique-se de que a opção Definir a impressora padrão 3 esteja selecionada.

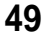

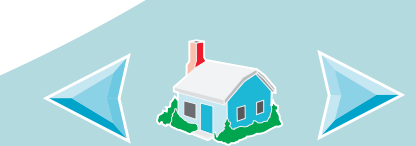

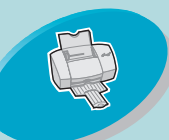

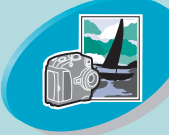

Impressão avançada

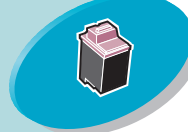

Manutenção da impressora

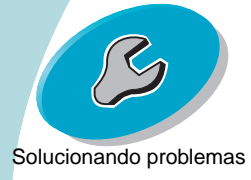

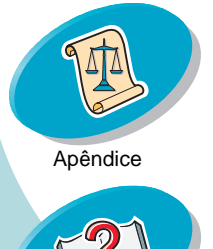

Indice

## Solucionando problemas

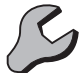

## A impressora imprime lentamente ou não imprime

Se a impressora não imprime, talvez seu computador e a impressora não estejam se comunicando de forma apropriada.

Os seguintes eventos também indicam problemas de comunicação bidirecional:

- Uma mensagem é exibida na tela do computador indicando que ocorreu um erro durante a impressão de um documento e sugere que você tente imprimir novamente.
- Os indicadores de nível de tinta do cartucho de impressão na pasta Cartuchos do Painel de controle da impressora estão esmaecidos.
- As mensagens de erro (como, por exemplo, Sem papel) e as informações sobre o andamento do trabalho não são exibidas na tela do computador.

Antes de continuar, verifique se:

- O cabo USB está conectado firmemente à impressora e ao computador.
- A impressora está conectada à tomada elétrica e ligada.

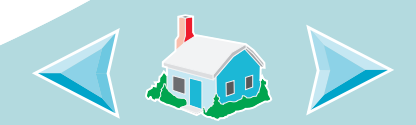

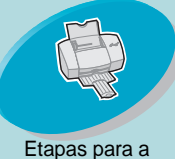

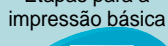

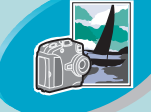

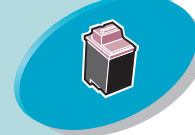

Manutenção da impressora

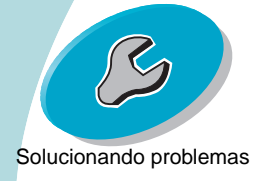

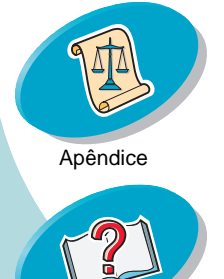

## Solucionando problemas

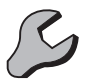

Se você tiver um hub ou periférico, como um digitalizador ou um aparelho de fax, talvez precise desconectar sua impressora desses dispositivos e conectá-la diretamente ao computador.

## A impressora está conectada, mas nada é impresso

Certifique-se de que:

- A impressora esteja ligada.
- O cabo USB esteja firmemente conectado à impressora.
- A impressora esteja configurada como a impressora padrão. Para verificar o status da impressora:
  - 1 Clique duas vezes no ícone da impressora Lexmark Z42 na área de trabalho.
  - 2 Na barra de menus, escolha Imprimir.
  - 3 Certifique-se de que a opção **Definir a impressora padrão** esteja selecionada.
- O papel foi colocado corretamente.

51

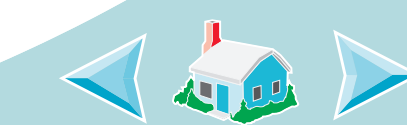

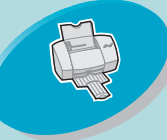

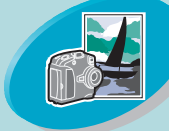

### Impressão avançada

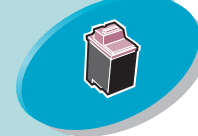

Manutenção da impressora

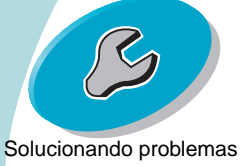

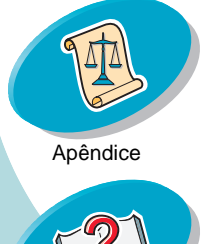

Indice

## Solucionando problemas

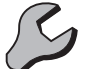

- O trabalho de impressão não seja interrompido. Para verificar o • status do trabalho de impressão:
  - Clique duas vezes no ícone da impressora Lexmark Z42 na área de trabalho.
  - 2 Certifique-se de que o botão Pausa não esteja selecionado.
- A fila de impressão não seja parada. Para verificar o status da fila de impressão:
  - Clique duas vezes no ícone da impressora Lexmark Z42 na área de trabalho.
  - Na barra de menus, escolha Imprimir.
  - 3 Selecione Iniciar fila de impressão.

Imprima uma página de teste. Se a página de teste for impressa, significa que a impressora está funcionando adequadamente. Verifique o aplicativo.

## A página de teste não é impressa

Verifique se os cartuchos de impressão estão instalados corretamente. Para obter ajuda, consulte a página 35.

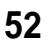

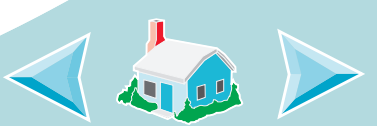

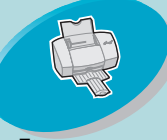

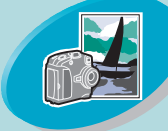

Impressão avançada

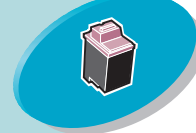

Manutenção da impressora

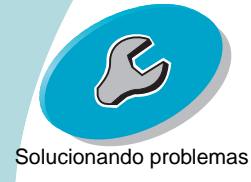

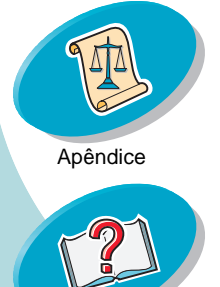

## Solucionando problemas

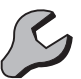

# Embora pareça que a impressora está imprimindo, nada é impresso.

Verifique se você removeu a etiqueta adesiva e a fita transparente da parte inferior dos cartuchos de impressão. Para obter ajuda, consulte a página 35.

## A impressora imprime muito lentamente

- Feche todos os aplicativos que não estão sendo usados no momento.
- Diminua o nível de definição de Qualidade de impressão.
- Verifique o documento sendo impresso. A impressão de fotografias e imagens gráficas pode ser mais lenta do que a impressão de texto comum.
- Verifique os recursos do computador. Considere a compra de mais memória ou aumente a memória virtual do seu computador.
- Imprima o documento no primeiro plano em vez de no segundo plano.
- Desconecte a impressora dos hubs ou periféricos, como digitalizadores ou aparelhos de fax e conecte-a diretamente ao computador.

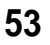

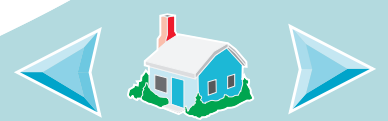

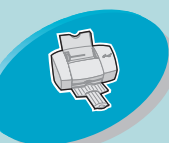

## Solucionando problemas

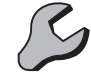

Etapas para a impressão básica

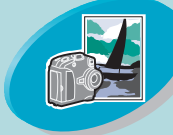

Impressão avançada

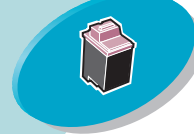

Manutenção da impressora

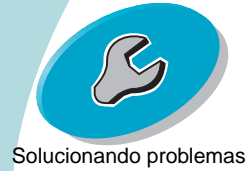

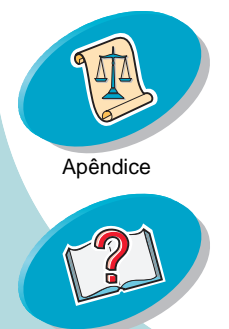

## O papel é alimentado incorretamente ou atola

O papel não é alimentado corretamente ou várias folhas são alimentada ao mesmo tempo

Certifique-se de que:

- A impressora esteja em uma superfície plana e nivelada.
- O papel seja o recomendado para impressoras de jato de tinta.
- Você não esteja forçando o papel para baixo quando o coloca na impressora. Por exemplo, se você estiver colocando o tamanho de papel Carta ou A4, a extremidade superior do papel deve ficar acima do topo do alimentador automático.
- Você não esteja colocando papel demais no alimentador automático. Dependendo da espessura do papel, o alimentador automático pode conter até 100 folhas de papel.
- A guia de papel esteja apoiada na lateral esquerda do papel, e ela não faz com que o papel dobre no alimentador automático.

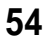

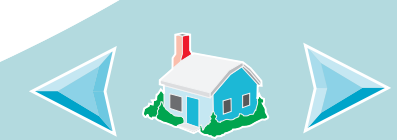

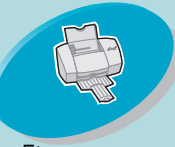

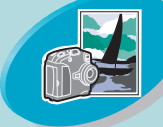

#### Impressão avançada

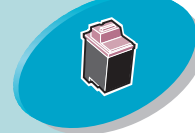

### Manutenção da impressora

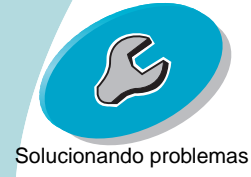

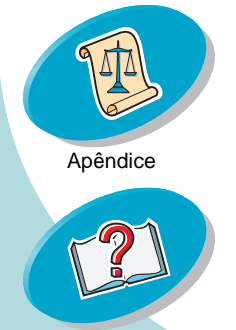

Indice

## Solucionando problemas

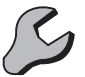

### A impressora não alimenta envelopes ou papéis especiais

- Verifique se a impressora alimenta papel comum. Para obter ajuda ao colocar papel, consulte a página 4.
- Se o papel comum for alimentado sem problemas, coloque os envelopes verticalmente, apoiando-os no lado direito do alimentador automático. Verifique se a guia de papel está apoiada na borda dos envelopes.
- Verifique se os envelopes ou os papéis especiais apropriados estão selecionados na caixa de diálogo Configurar página ou Imprimir.
- Verifique se você está usando um tamanho de papel ou envelope suportado pela impressora.
- Talvez seu aplicativo não tenha sido desenvolvido para imprimir envelopes. Para obter ajuda, consulte a documentação do aplicativo.

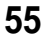

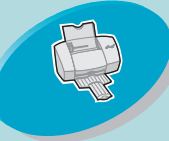

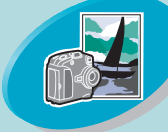

#### Impressão avançada

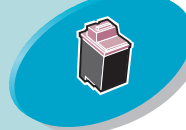

#### Manutenção da impressora

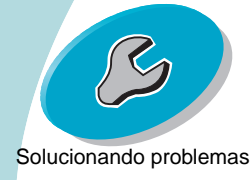

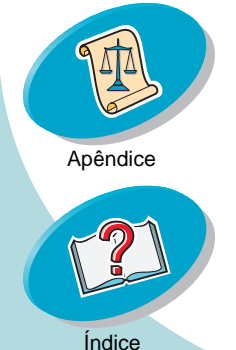

## Solucionando problemas

### Impressora com atolamento de papel

Se o papel estiver alojado de modo que não possa ser removido:

- 1 Pressione o botão Liga/desliga para desligar a impressora.
- 2 Pressione o botão Liga/desliga para ligar a impressora novamente.
- 3 Se a impressora não ejetar a página, desligue-a.
- 4 Puxe o papel com firmeza para removê-lo. Se não conseguir alcançar o papel, levante a tampa frontal e puxe-o pela parte frontal da impressora.
- 5 Feche a tampa frontal.
- 6 Pressione o botão Liga/desliga para ligar a impressora.
- 7 Reenvie o documento para a impressora.

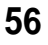

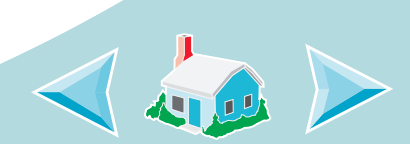

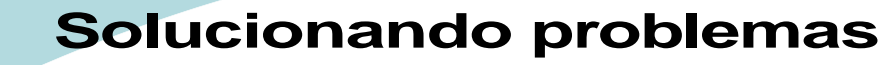

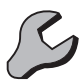

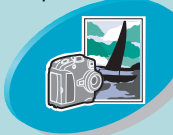

Impressão avançada

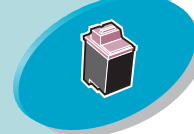

Manutenção da impressora

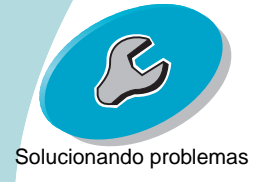

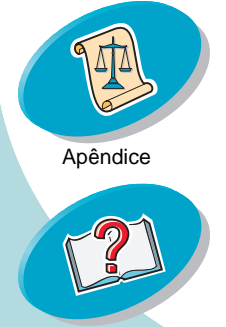

Índice

## O documento é impresso com erros ou baixa qualidade

### A impressão está muito escura ou manchada

- Certifique-se de que o papel esteja reto e não esteja amassado.
- Antes de manusear o papel, espere a tinta secar.
- Certifique-se de que a definição Tipo de papel ou Tamanho do papel no software da impressora corresponda ao tipo de papel colocado na impressora.
- Mude a definição de qualidade de impressão para Impressão rápida.
- Limpar os orifícios de impressão. Para obter ajuda, consulte a página 42.

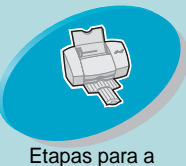

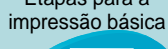

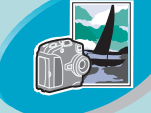

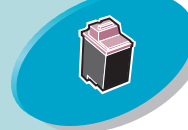

Manutenção da impressora

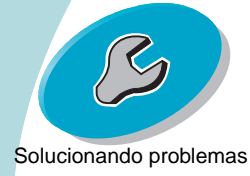

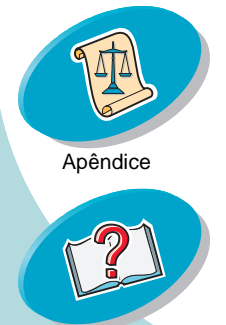

Indice

## Solucionando problemas

### As linhas retas verticais estão tremidas

Para melhorar a qualidade da impressão de linhas retas verticais em tabelas, bordas e imagens:

- Selecione uma qualidade de impressão melhor.
- Alinhe os cartuchos de impressão. Para obter ajuda, consulte a página 39.
- Limpe os orifícios de impressão. Para obter ajuda, consulte a página 42.

## A impressão é manchada pela página seguinte

- A página seguinte que sai da impressora pode estar espalhando a tinta. Remova cada folha à medida que sair da impressora e deixe-a secar antes de empilhá-la.
- Talvez os orifícios de impressão precisem ser limpos. Para obter ajuda, consulte a página 42.

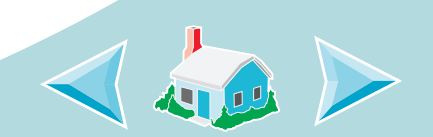

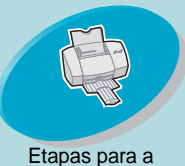

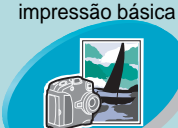

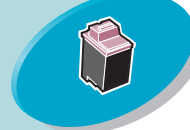

Manutenção da impressora

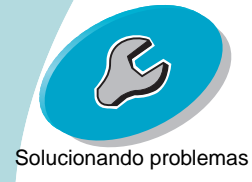

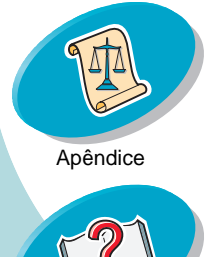

## Solucionando problemas

As páginas impressas têm partes claras e escuras (impressão intermitente)

- Selecione a definição de Qualidade de impressão Alta (1200 dpi) ou Máxima (2400 dpi).
- Imprima o documento no primeiro plano em vez de no segundo plano.
- Talvez você tenha problemas de comunicação bidirecional. Para obter ajuda, consulte a página 50.

## Baixa qualidade de impressão nas bordas da página

Como ocorre com outras impressoras, sua impressora não pode imprimir nas bordas esquerda, direita, superior ou inferior de uma página.

Use estas definições mínimas:

• Margens esquerda e direita:

6,35mm (0,25 pol.) cada para todos os tamanhos de papel, exceto A4.

Para o tamanho de papel A4 - 3,37mm (0,133 pol.) cada.

59

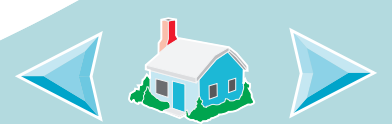

Índice

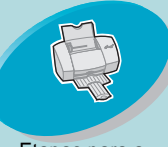

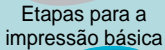

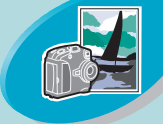

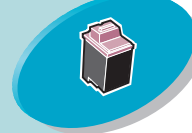

Manutenção da impressora

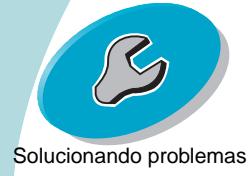

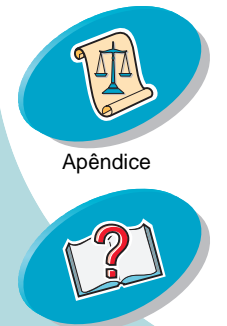

## Solucionando problemas

• Margens superior e inferior:

Superior - 1,7mm (0,067 pol.)

Inferior – 16,51 mm (0,65 pol.) para a maioria dos trabalhos.

Inferior - 19 mm (0,75 pol.) para obter a melhor qualidade de impressão para trabalhos coloridos.

# Os caracteres impressos não estão completos ou estão desalinhados.

- Cancele todos os trabalhos de impressão, se houver algum, e envie o trabalho para a impressora novamente.
- Alinhe os cartuchos de impressão. Para obter ajuda, consulte a página 39.
- Limpe os orifícios de impressão. Para obter ajuda, consulte a página 42.

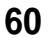

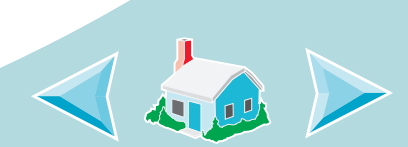

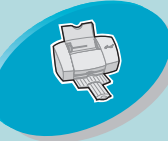

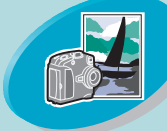

#### Impressão avançada

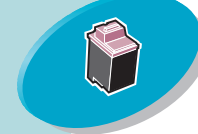

### Manutenção da impressora

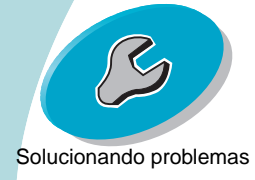

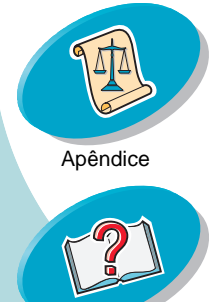

## Solucionando problemas

### As cores impressas são diferentes das cores na tela

- Para obter a correspondência de cores ColorSync, selecione o perfil e o objetivo da impressão desejados.
  - 1 No menu Arquivo, escolha Imprimir.
  - 2 No menu Geral, selecione Colorido.
  - 3 Selecione Correspondência de cores ColorSync.
  - 4 Selecione o Perfil da impressora desejado.
  - 5 Selecione o Objetivo da impressão desejado.
- Para obter a Correspondência de cores internas, selecione Cores naturais como a Cor do documento:
  - 1 No menu Arquivo, escolha Imprimir.
  - 2 No menu Geral, selecione Colorido.
  - 3 Selecione Correspondência de cores internas.
  - 4 Em Cor do documento, selecione Cores naturais.
- Talvez um cartucho de impressão esteja sem tinta ou com pouca tinta. Para obter ajuda ao trocar o cartucho de impressão, consulte a página 35.
- Tente usar uma outra marca de papel. Cada marca de papel aceita tintas de forma diferente e imprime com pequenas variações de cor.

61

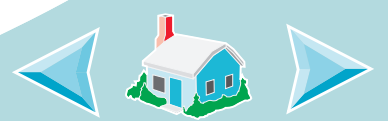

Índice

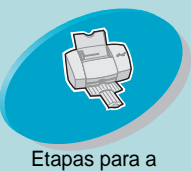

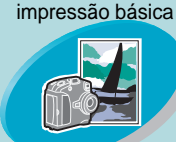

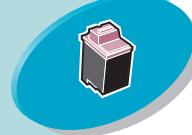

Manutenção da impressora

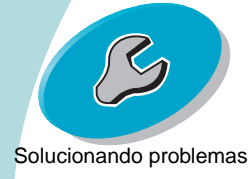

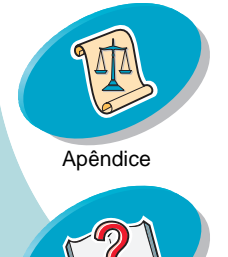

Indice

## Solucionando problemas

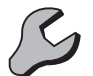

• Desconecte a impressora de quaisquer periféricos extras e conecte-a diretamente ao computador.

### As cores da impressão estão desbotadas

Tente seguir as sugestões listadas na seção As cores impressas são diferentes das cores na tela. Se as cores continuarem desbotadas, execute o teste dos orifícios. Para obter ajuda, consulte a página 42.

### Faltam caracteres ou são impressos caracteres inesperados

- A impressora está configurada como a impressora padrão. Para verificar o status da impressora:
  - 1 Clique duas vezes no ícone da impressora Lexmark Z42 na área de trabalho.
  - 2 Na barra de menus, escolha Imprimir.
  - 3 Certifique-se de que a opção **Definir a impressora padrão** esteja selecionada.
- Sua impressora talvez tenha problemas de comunicação bidirecional. Para obter ajuda, consulte a página 50.

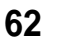

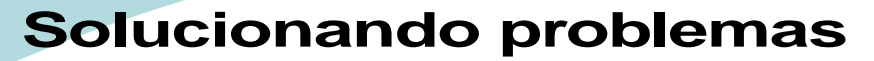

## B

Etapas para a impressão básica

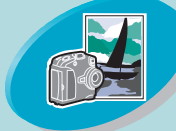

Impressão avançada

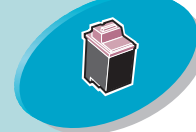

Manutenção da impressora

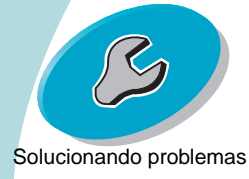

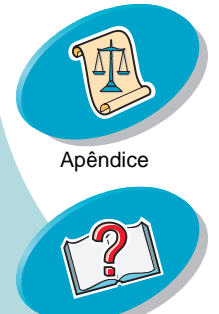

Indice

## Problemas com transparências, fotografias ou envelopes

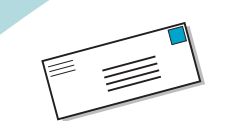

A impressora não alimenta envelopes ou papéis especiais Para obter ajuda, consulte a página 55.

## Transparências ou papéis brilhantes/fotográficos ficam colados

- Use uma transparência ou papel fotográfico específico para impressoras de jato de tinta.
- Remova cada folha à medida que sair da impressora e deixe-a secar antes de empilhá-la.

### Transparências ou fotos contêm listras brancas

- Selecione uma qualidade de impressão melhor.
- Talvez os orifícios de impressão precisem ser limpos. Para obter ajuda, consulte a página 42.

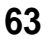

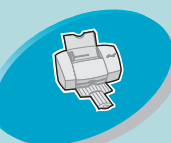

## Solucionando problemas

### Mensagens de erro e luzes intermitentes

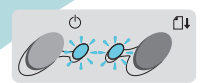

Luz Luz de indicad alimen ora de tação energia de papel

## Mensagem de atolamento de papel

Para obter ajuda, consulte a página 56.

### mensagem de pouca tinta

Um cartucho de impressão está ficando sem tinta. Compre um novo cartucho de impressão.

# A luz indicadora de energia está acesa e a de alimentação de papel está piscando

- Se a impressora estiver sem papel:
  - 1 Coloque papel.
  - 2 Pressione o botão de alimentação de papel.
- Se a impressora tiver um atolamento de papel, consulte a página 56.

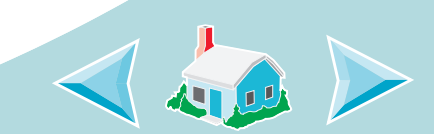

Etapas para a impressão básica

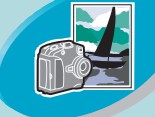

Impressão avançada

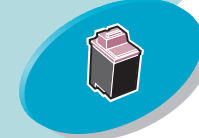

Manutenção da impressora

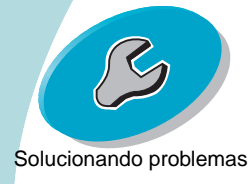

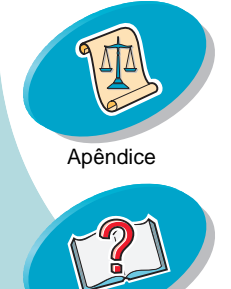

Indice

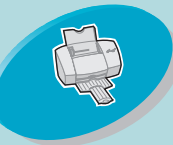

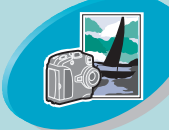

Impressão avançada

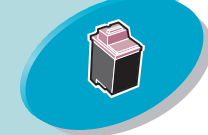

Manutenção da impressora

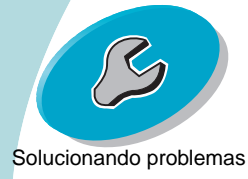

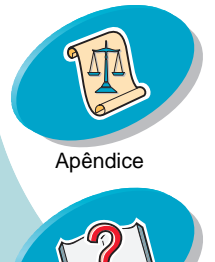

## Solucionando problemas

### A luz indicadora de energia pisca duas vezes

O suporte do cartucho de impressão parou: Verifique se há mensagens de erro na tela.

- 1 Desligue a impressora.
- 2 Após alguns segundos, ligue-a novamente.

## O Macintosh bloqueia durante a impressão

Se o seu computador Macintosh bloquear ou congelar durante a impressão, talvez seja necessário desligar a impressora e o computador e, em seguida, ligá-los novamente. Quando você os ligar novamente, o spooler do driver da impressora tentará começar a imprimir o trabalho que estava na fila antes do bloqueio do computador. Isso pode fazer com que o sistema seja bloqueado novamente. Para solucionar esta problema:

- 1 Desligue a impressora e o computador.
- 2 Mantenha pressionada a tecla **Shift** e ligue o computador.
- 3 Continue com a tecla Shift pressionada até que seja exibida a tela do Mac OS e as palavras Extensions Off (Extensões desligadas).

65

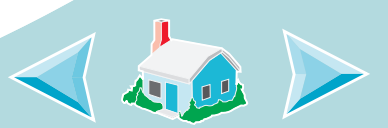

Índice

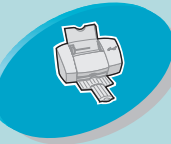

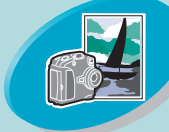

Impressão avançada

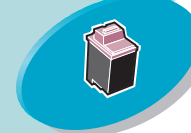

Manutenção da impressora

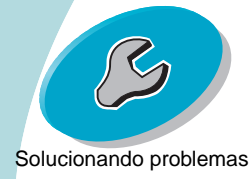

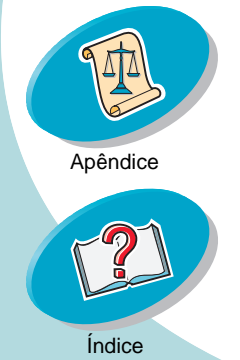

## Solucionando problemas

- 4 Solte a tecla **Shift**.
- Localize o ícone da impressora Lexmark Z42 na área de trabalho.
  Haverá um X sobre spooler da impressora inativa.
- 6 Clique duas vezes no ícone para abrir uma pasta intitulada Lexmark Z42.
- 7 Arraste os trabalhos de impressão para a lata de lixo.
- 8 Reinicie o Macinstosh para ativar as extensões novamente.

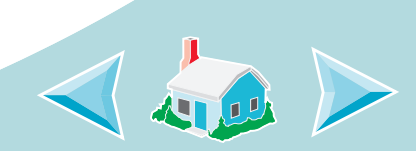

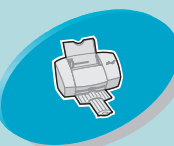

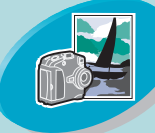

Impressão avançada

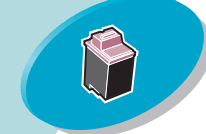

Manutenção da impressora

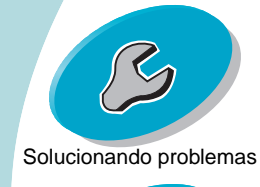

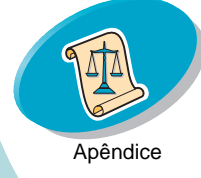

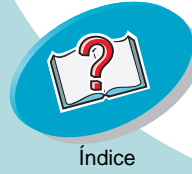

Nesta seção, você encontra:

- Instalando o software da impressora
- Desinstalando o software da impressora
- Fonte de energia
- Informações de segurança

# Instalando o software da impressora

Você pode obter o software da impressora usando:

- o CD-ROM fornecido com a impressora
- a Internet

Se o software da impressora não for instalado corretamente, uma mensagem de erro de comunicação será exibida quando você tentar imprimir. Talvez seja necessário desinstalar o software da impressora e reinstalá-lo novamente. Para obter ajuda, consulte Desinstalando o software da impressora.

### Usando o CD

### Macintosh 8.6/9 - cabo USB

- 1 Inicie o Macintosh.
- Quando a área de trabalho for exibida, insira o CD do software. A tela de instalação do software da Lexmark Z42 é exibida na tela.
- 3 Clique em Instalar e Aceitar.
- 4 Clique em Instalar.
- 5 Selecione a impressora Lexmark Z42 no Selecionador seguindo as etapas da caixa de diálogo.

**Nota:** Se o seu computador Macintosh bloquear ou congelar durante a impressão, talvez seja necessário desligar a impressora e o computador e, em seguida, ligá-los novamente. Ao ligá-los de novo, o spooler do driver da impressora talvez tente começar a imprimir o trabalho que estava na fila antes do bloqueio do computador. Isso pode fazer com que o sistema seja bloqueado novamente.

67

## Apêndice

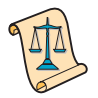

Para solucionar este problema:

- 1 Desligue a impressora e o computador.
- 2 Mantenha a tecla **Shift** pressionada e ligue o Macintosh.
- 3 Continue com a tecla Shift pressionada até que seja exibida a tela do Mac OS e as palavras "Extensions Off (Extensões desativadas)".
- 4 Solte a tecla Shift.
- 5 Localize o ícone da impressora Lexmark Z42 na área de trabalho. Haverá um X sobre spooler da impressora inativa.
- 6 Clique duas vezes no ícone para abrir a caixa de diálogo Lexmark Z42.
- 7 Arraste os trabalhos de impressão para a lata de lixo.
- 8 Reinicialize o computador para ativar as extensões.

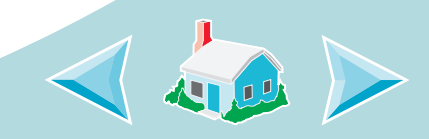

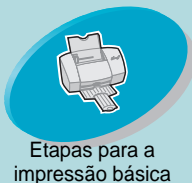

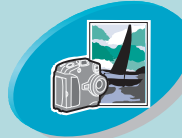

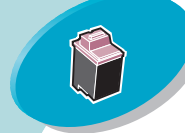

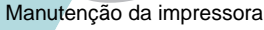

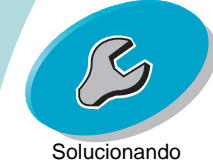

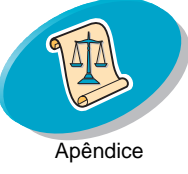

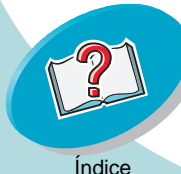

### Usando a Internet

Se o seu computador não tiver uma unidade de CD-ROM, você poderá fazer o download do software da impressora a partir do site www.lexmark.com na Internet.

**Nota:** Antes de iniciar, certifiquese de que o programa Stuffit Expander esteja carregado no seu sistema.

Para fazer o download do software da impressora:

- 1 No site da Lexmark na Internet, selecione o driver apropriado ao seu sistema operacional.
- 2 Clique duas vezes no arquivo binhex (.exe) para abri-lo.
- 3 Siga as instruções na tela.

## Desinstalando o software da impressora

Se o software da impressora não for instalado corretamente, talvez você necessite desinstalá-lo e reinstalá-lo novamente. Para desinstalar o software da impressora:

- Arraste o ícone da impressora para a lata de lixo na área de trabalho.
- Insira o CD do software. A tela de instalação do software da Lexmark Z42 é exibida na tela.
- 3 Clique em Instalar e Aceitar.
- 4 No menu pop-up de instalação fácil, selecione **Desinstalar**.
- 5 Selecione Desinstalação completa.
- 6 Clique em Desinstalar.

### Fonte de energia

Se a sua fonte de energia falhar, troque-a por uma peça de substituição da Lexmark ou por outra unidade do tipo "Direct Plug-In" catalogada pelo UL (Underwriters Laboratories) como "Classe 2" em 30 V dc a 500 mA.

## Apêndice

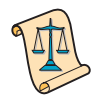

## Informações de segurança

- Se o produto NÃO estiver marcado com este símbolo □, ele DEVE ser conectado a uma tomada elétrica devidamente aterrada.
- O cabo de alimentação deve ser conectado a uma tomada elétrica de fácil acesso e localizada próxima ao produto.
- Para fazer manutenção e reparos, além daqueles descritos nas instruções operacionais, envie o produto para um técnico profissional.
- Este produto foi desenvolvido, testado e aprovado para atender aos padrões mundiais de segurança para uso de componentes específicos da Lexmark. Os recursos de segurança de alguns componentes podem não ser sempre óbvios. A Lexmark não é responsável pelo uso de outros componentes de substituição.

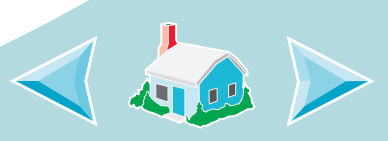

Índice

### Α

alavanca de liberação localizando 5 usando 5 Alimentação de papel 65 alimentador automático localizando 4 usando 4 alinhando os cartuchos de impressão 39 ambos lados do papel personaliz. defin. de impressão 30 apresentações colocando papel 26 imprimindo 26 personalizando as definições de impressão 26 avisos informações de segurança 68

### B

brochuras colocando papel 20 imprimindo 20 montando 25 personalizando as definições de impressão 21

### С

caracteres mal formados 60 caracteres ausentes 62 caracteres inesperados 62 cartões colocando 7 cartões de felicitações colocando 7 cartões postais colocando 7 cartuchos de impressão alinhando 39 conservando 46

instalando 35 removendo 36 trocando 35 cartuchos, impressão alinhando 39 conservando 46 instalando 35 removendo 36 trocando 35 colocando cartões 7 cartões de felicitações 7 cartões postais 7 envelopes 6 índices 7 papéis especiais 6 papel 4 papel brilhante 7 papel especial 7 papel fotográfico 7 papel para faixas 10 papel transfer 8

Índice

tamanho de papel personalizado 9 transparências 11 comunicações bidirecionais problemas indicadores 50 Configurar página 12 conservando os cartuchos de impressão 46 contatos do cartucho de impressão desentupindo 45 contatos, impressão desentupindo 45 cores desbotadas 62 Correspondência de cores ColorSync 61 Correspondência de cores internas 61

## D

definições impressão em frente e verso 30 recomendadas 16 definições da página, alterando 14 definições de impressão introdução 13 definições padrão 16 desinstalando o software da impressora 68 duplexação 29

### Е

envelopes colocando 6

### F

faltam cores 62 fonte de energia 68

### G

guia de papel localizando 5 usando 5

impressão duplex colocando papel 30 impressão em frente e verso 29 colocando papel 30 impressão em ordem inversa 28 colocando papel 28 impressão escura ou manchada 57 impressão intermitente 59 Impressão rápida 57 imprimindo a partir de um aplicativo 19 apresentações 26 brochuras 20

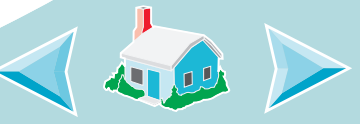

Índice

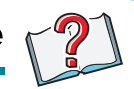

documentos 19 envelopes 16 nos dois lados do papel 29 O Macintosh bloqueia 65 páginas por folha 26 papéis especiais 16 última página primeiro 28 imprimir de trás para frente 28 colocando papel 28 imprimir nos dois lados do papel colocando papel 30 índices colocando 7

colocando 7 informações de segurança 68 instalando o software da impressora 67 instalando os cartuchos de impressão 35 L

layout 14 Luz de alimentação de papel, localizando 35 Luz indicadora de energia 65 luzes intermitentes 64 localizando 64 padrões 64 luzes intermitentes Alim. de papel 64 Alimentação de papel 64 Liga/desliga 64, 65

## Μ

margens definições mínimas 59 melhorando a qualidade de impressão 39 mensag. de erro Atolamento de papel 64

mensagem de pouca tinta 64 mensagens de erro Pouca tinta 64 mensagens, erro Atolamento de papel 64 Pouca tinta 64 menus opcão Geral 14 opção Layout 14 opção tipo/qualidade do papel 14 opções de cores 14 opções de impressão de segundo plano 14 montando uma brochura 25

## Ν

nos dois lados do papel colocando papel 30 imprimindo 29

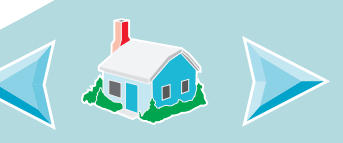

Índice

# 2

### 0

O Macintosh bloqueia 65 opção Geral 14 opções de cores 14 opções de impressão personalizando 12 opções de impressão de segundo plano 14 orifícios de impressão desentupindo 45 limpando 42 orifícios, impressão desentupindo 45 limpando 42

### Ρ

página de teste alinhamento 40 imprimindo 38 limpando os orifícios 43 não é impressa 50, 52 páginas por folha colocando papel 26

imprimindo 26 personalizando as definições de impressão 26 Painel de controle abrindo 33 pastas 34 usando 33 papéis especiais colocando 6 definições 16 papel colocando 4 é alimentado incorretamente 54 imprimindo 16 papéis especiais 16 papel brilhante 18 colocando 7 papel especial colocando 7 papel fotográfico colocando 7 papel para faixas colocando 10

papel transfer colocando 8 partes diferentes 59 personaliz, defin, de impressão ambos lados do papel 30 impressão duplex 30 impressão em frente e verso 30 personalizando a configuração da página 14 personalizando as definições de impressão apresentações 26 brochuras 21 páginas por folha 26 última página primeiro 29 problemas de impres. mensagens de erro 64 problemas de impressão baixa qualidade 57 papéis especiais 63 problemas gerais de impressão 49

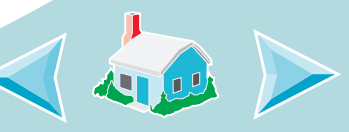
# A B C D E F G H I J K L M N O P Q R S T U V W X Y Z

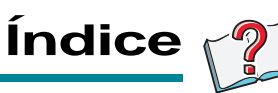

#### Q

qualidade de impressão melhorando 39 solucionando problemas 57

# R

restaurando os padrões 19

## S

salvando definições 18 software aplicativos Painel de controle 33 desinstalando 68 instalando 67 software da impressora introdução 12 software da impressora para Macintosh 67 solucion. problemas luzes intermitentes 64 mensagens de erro 64 solucionando problemas baixa qualidade de impressão 57 trabalhos de impressão em papéis especiais 63

#### **T** tamanho de papel personalizado colocando 9 teste de orifícios 42 tipo/qualidade do papel 14 transparências colocando 11 trocando cartuchos de impressão 35

### U

última página primeiro colocando papel 28 imprimindo 28

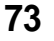